*easyHousing* 

環境設定マニュアル

# WindowsXP 編

# 第2.1版

2014年2月24日

# 日本電気株式会社

改版履歴

| 版    | 作成日        | 内容                                                     |  |
|------|------------|--------------------------------------------------------|--|
| 初版   | 2011/08/29 | ・新規作成                                                  |  |
| 1.1版 | 2012/01/20 | ・改版履歴を追加                                               |  |
|      |            | ・4.1 Internet Explorer 6 の設定~4.3 Internet Explorer 8 の |  |
|      |            | 設定→ 4.1 Internet Explorer の設定に統合                       |  |
|      |            | ・4.1 Internet Explorer の設定                             |  |
|      |            | 「インターネットオプション」                                         |  |
|      |            | 「インターネット」の設定を「信頼済みサイト」で行うように修正                         |  |
|      |            | それに伴い、Cookie とポップアップブロックの設定手順を削除                       |  |
| 1.2版 | 2012/05/15 | ・4.1 Internet Explorer の設定 ④                           |  |
|      |            | セキュリティの設定に「アプリケーションと安全でないファイルの                         |  |
|      |            | 起動」にチェックする手順を追加                                        |  |
|      |            | ・5.1 easyHousing 電子署名ライブラリのインストール ⑧                    |  |
|      |            | 既に電子署名ライブラリがインストール済みの場合の手順を追加                          |  |
|      |            | ・5.2 JRE のインストール                                       |  |
|      |            | JRE1.7 のインストール手順に変更                                    |  |
| 1.3版 | 2012/07/24 | ・4.1 Internet Explorer の設定                             |  |
|      |            | ポップアップブロック解除手順を追加                                      |  |
|      |            | ・JRE と電子証明書ライブラリのインストール順を変更                            |  |
|      |            | ・5.2 easyHousing 電子署名ライブラリのインストール                      |  |
|      |            | 読み込み画面の説明を追加                                           |  |
| 1.4版 | 2012/08/20 | ・5.2 easyHousing 電子署名ライブラリのインストール                      |  |
|      |            | 初回接続時の警告メッセージを追加                                       |  |
| 1.5版 | 2013/01/18 | ・2.1 Windows ユーザの権限について                                |  |
|      |            | 文章の構成を修正(仕様変更は無し)                                      |  |
|      |            | <ul> <li>・3 電子証明書</li> </ul>                           |  |
|      |            | 証明書の削除手順を追加し、既存部分の説明を一部修正。                             |  |
|      |            | ・5.2 easyHousing 電子署名ライブラリのインストール                      |  |
|      |            | 初回接続時の手順を JRE1.6 から JRE1.7 に変更                         |  |
|      |            | ・5.3 Adobe Reader のインストール                              |  |
|      |            | Adobe Reader のバージョンの例を 9 から X(10)に変更                   |  |

| 1.6版 | 2013/03/06 | 2.1 Windows ユーザの権限について                |  |
|------|------------|---------------------------------------|--|
|      |            | 説明文を一部修正                              |  |
|      |            | 5.2 easyHousing 電子署名ライブラリのインストール      |  |
|      |            | ・初回接続時のダイアログ画面と手順を修正                  |  |
|      |            | ・ダウンロード画面の画像を変更                       |  |
| 1.7版 | 2013/04/19 | ・5.3 Adobe Reader のインストール             |  |
|      |            | 動作する Adobe Reader のバージョン修正            |  |
| 1.8版 | 2013/08/07 | 4.1 Internet Explorer の設定             |  |
|      |            | 以下の設定手順を追加                            |  |
|      |            | ・タブの「ポップアップの発生時」                      |  |
|      |            | ・詳細設定の「暗号化されたページをディスクに保存しない」          |  |
|      |            | 5.1 JRE のインストール                       |  |
|      |            | ダウンロードの説明文を一部修正                       |  |
|      |            | 5.2 easyHousing 電子署名ライブラリ             |  |
|      |            | 電子署名ライブラリ v1.02 に合わせて、以下を変更           |  |
|      |            | ・既存の手順を 5.2.1 電子署名ライブラリのダウンロードと       |  |
|      |            | 5.2.2 電子署名ライブラリのインストールに分割し、<br>説明文を修正 |  |
|      |            | ・5.2.3 電子署名ライブラリのアップグレードを追加           |  |
|      |            | ・(補足)Administrator 権限の追加・削除手順を削除      |  |
|      |            | 5.3 Adobe Reader のインストール              |  |
|      |            | 手順の説明を URL のリンクに変更                    |  |
|      |            | 補足 1 必要ソフトウェアのアンインストール手順、補足 2 必要ソ     |  |
|      |            | フトウェアの更新手順を追加                         |  |
| 1.9版 | 2013/10/30 | 5 必要ソフトウェアのセットアップ                     |  |
|      |            | 説明文を修正                                |  |
|      |            | 5.1 JRE のインストール                       |  |
|      |            | JRE のダウンロード画面を変更                      |  |

|      |           | 5.2.1 電子署名ライブラリのダウンロード    |  |  |
|------|-----------|---------------------------|--|--|
|      |           | ログイン時の説明を修正               |  |  |
|      |           |                           |  |  |
|      |           | 5.3 Adobe Reader のインストール  |  |  |
|      |           | 説明文と画像を追加                 |  |  |
|      |           |                           |  |  |
|      |           | 補足 2.1 Java アップデート手順      |  |  |
|      |           | マカフィーの説明を追加               |  |  |
| 2.0版 | 2014/2/5  | 5.1.1 JRE1.7 のインストール手順    |  |  |
|      |           | ・セキュリティ・プロンプト復元についての説明を追加 |  |  |
|      |           |                           |  |  |
| 2.1版 | 2014/2/24 | 3.1 電子証明書のインストール          |  |  |
|      |           | ・証明書のファイル名を修正             |  |  |
|      |           | ・セキュリティ警告の説明を追加           |  |  |

次

目

| 1 はじめに                      |    |
|-----------------------------|----|
| 2 利用者環境                     |    |
| 2.1 Windows ユーザの権限について      |    |
| 3 電子証明書                     |    |
| 3.1 電子証明書のインストール            |    |
| 3.2 電子証明書の削除                |    |
| 4 インターネットエクスプローラの設定         |    |
| 4.1 Internet Explorer の設定   |    |
| 5 必要ソフトウェアのセットアップ           |    |
| 5.1 JRE のインストール             |    |
| 5.1.1 JRE1.7 のインストール手順      |    |
| 5.2 easyHousing 電子署名ライブラリ   |    |
| 5.2.1 電子署名ライブラリのダウンロード      |    |
| 5.2.2 電子署名ライブラリのインストール      |    |
| 5.3 Adobe Reader のインストール    |    |
| 補足1 必要ソフトウェアのアンインストール手順     |    |
| 補足 1.1 Java アンインストール手順      |    |
| 補足 1.2 電子署名ライブラリ アンインストール手順 |    |
| 補足 2 必要ソフトウェアの更新手順          |    |
| 補足 2.1 Java アップデート手順        | 53 |
| 補足 2.2 電子署名ライブラリ アップグレード手順  |    |

### 1 はじめに

このマニュアルは、本サービス利用にあたり事前に準備が必要な項目を説明します。

- ・利用者環境の確認
- ・電子証明書のインストール
- ・インターネットエクスプローラの設定
- ・必要ソフトウェア(電子署名ライブラリ、JRE、Adobe Reader)のセットアップ

※このマニュアルは、WindowsXPを対象としています。

#### 2 利用者環境

#### 2.1 Windows ユーザの権限について

本サービスは事前準備の段階で、Administrator 権限が必要になります。 (Administrator 権限が無い場合、一時的に付与するか、または Administrator 権限を持つユーザか らもインストールを行なう必要があります)

事前準備終了後、サービス利用時は Administrator 権限が無くても問題ありません。

| 電子証明書の                | Administrator 権限は不要です。                          |
|-----------------------|-------------------------------------------------|
| インストール                |                                                 |
| インターネット               | Administrator 権限は不要です。                          |
| エクスプローラの設定            |                                                 |
| 電子署名ライブラリの            | Administrator 権限が無い場合、Administrator 権限の付与を行なわずに |
| インストール                | インストールする手順は以下になります。                             |
|                       |                                                 |
|                       | ①Administrator 権限を持つユーザでログインし、電子署名ライブラリの        |
|                       | インストールを行う                                       |
|                       | ②サービスを利用するユーザでログインし、電子署名ライブラリの                  |
|                       | インストールを行う                                       |
|                       |                                                 |
|                       | (ユーザを確認するダイアログが表示された場合は、                        |
|                       | その時ログインしているユーザを指定します)                           |
| JRE の                 | Administrator 権限が無い場合、Administrator 権限を付与するか、   |
| インストール                | Administrator 権限を持つ他のユーザからのインストールが必要です。         |
| Adobe Reader $\sigma$ | 同上                                              |
| インストール                |                                                 |

#### 3 電子証明書

#### 3.1 電子証明書のインストール

電子証明書のインストール手順を説明します。

※本作業は、発注処理・請負処理の契約行為を行う端末に必要な作業です。 参照するだけであれば不要です。

#### ●用意するもの

- \*1 「easyHousing 電子証明書」のCD-ROM
- \*2 「証明書パスワード (PINコード)」を記載している葉書

 ※証明書を更新する場合、新しい証明書もインストールする手順は同じですが、 古い証明書を削除する必要があります。
 (9ページ『3.2 電子証明書の削除』を参照してください)

①電子証明書のCD-ROM(\*1)をドライブにセットしてください。
 証明書ファイル(「CERT\_xxxxx.p12」または「xxxx.p12」)をダブルクリックし、
 インストールを開始します。

#### ◆メモ◆

オートラン機能が有効なシステムでは、CD-ROMの内容が自動的に読込まれ下図の画面が 表示されます。

オートランに対応していないシステムや、ファイルを指定してインストールする場合は、 エクスプローラから CD-ROM ドライブを開いていただければ同様な操作ができます。

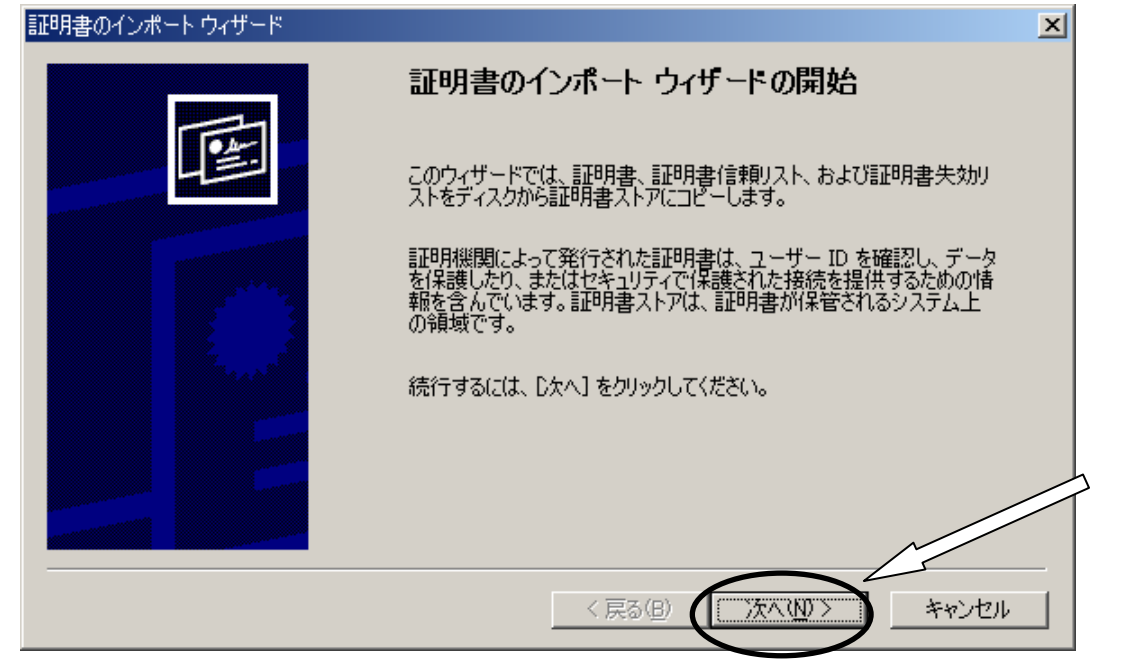

②「証明書のインポートウィザード」が表示されるので、『次へ』ボタンをクリックします。

③<インポートする証明書ファイル>画面が表示されます。『次へ』ボタンをクリックします。

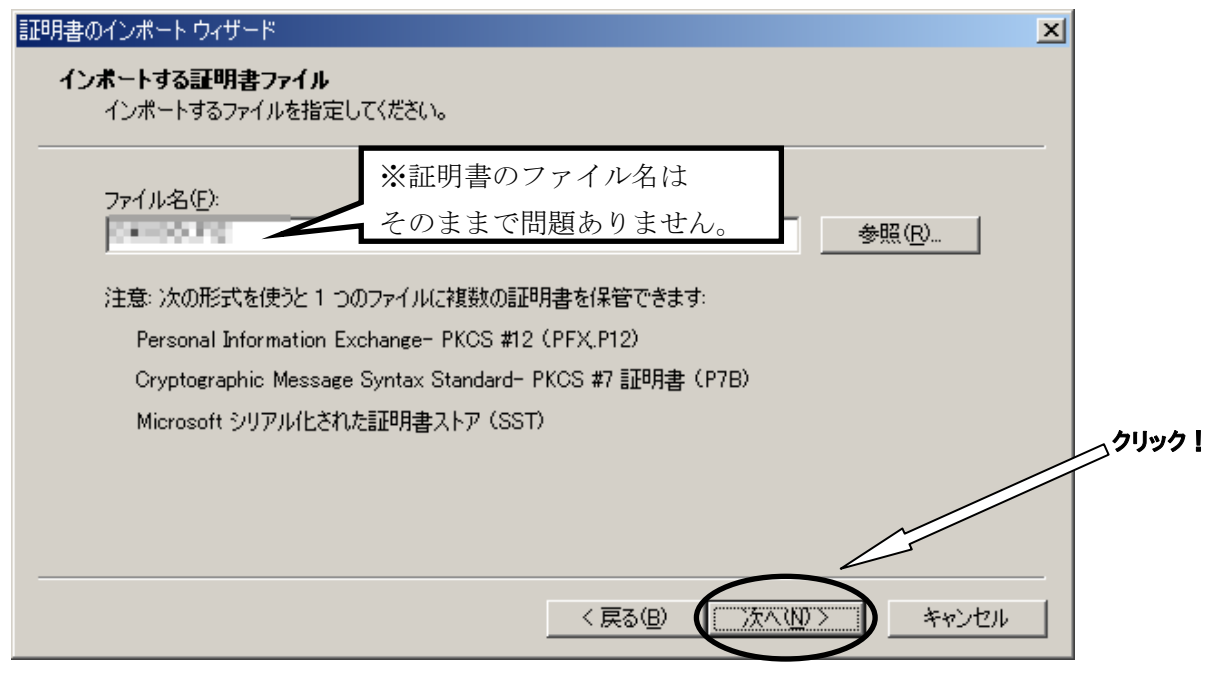

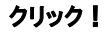

④「パスワード」画面で、「証明書パスワード(PINコード)」の葉書(\*2)に記載されている パスワードを入力し、チェックボックスにチェックが無いことを確認し、

『次へ(N)』ボタンをクリックします。

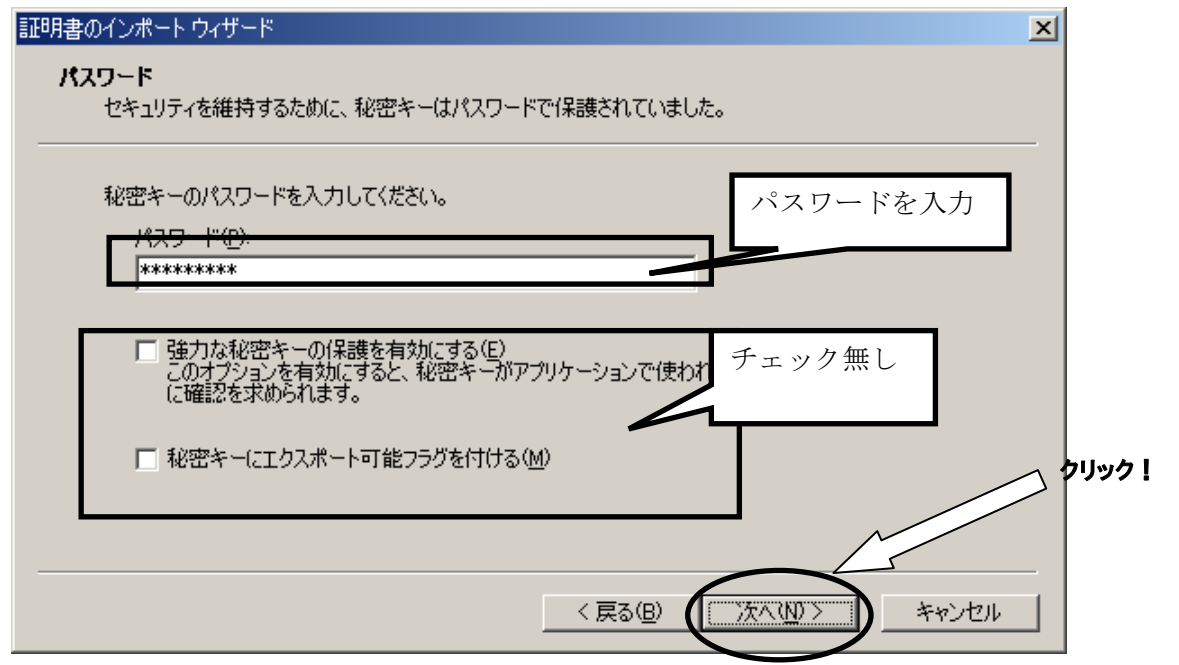

#### ★注意★

- ・パスワードは「大文字」「小文字」を区別しています。葉書に表記されている通りに 入力を行ってください。
- ・パスワードを打つと全ての文字が「\*」で表示されますので、お間違えの無いように 入力を行ってください。

⑤<証明書ストア>画面では、「証明書の種類に基づいて、自動的に証明書ストアを選択する」を 選択し、『次へ(N)』ボタンをクリックします。

| 証明書のインボート ウィザード                         | ×                 |
|-----------------------------------------|-------------------|
| 証明書ストア                                  | 「証明書の種類に基づいて、自動的に |
| 証明書ストバは、証明書が採留されるシステム上の領域です。<br>        | 証明書ストアを選択する」にチェック |
| Windows (清評明書ストアを自動的に)選択させるか、評明書の場所を指定す | ar                |
| ○ 証明書の種類に基づいて、自動的に証明書ストアを選択する(U)        |                   |
| ○ 証明書をすべて)次のストアに配置する(P)                 |                   |
| 証明書ストア                                  |                   |
|                                         | 参照(2)             |
|                                         |                   |
|                                         | a - 411m4         |
|                                         |                   |
|                                         |                   |
| < 戻る(B)                                 | 茶へいひろ キャンセル       |
|                                         |                   |

⑥<証明書インポート ウィザードの完了>画面では、『完了』をクリックします。

| 証明書のインポートウィザード |                                                | ×    |
|----------------|------------------------------------------------|------|
|                | 証明書のインボート ウィザードの完了                             |      |
|                | 証明書のインボートウィザードが正常に完了しました。                      |      |
|                | 次の設定が指定されました:<br>「2005年になった」 - パールテム ひたいはつきかった | _    |
|                | 選択された証明書ストア ウィザードで自動的に決定されます<br>内容 PEX         |      |
|                | ファイル名                                          |      |
|                |                                                |      |
|                |                                                |      |
|                |                                                |      |
|                | < 戻る(B) 177 キャンセ                               | IL I |

※環境によっては、以下のような画面が表示される場合がありますが「はい」を クリックしてください。

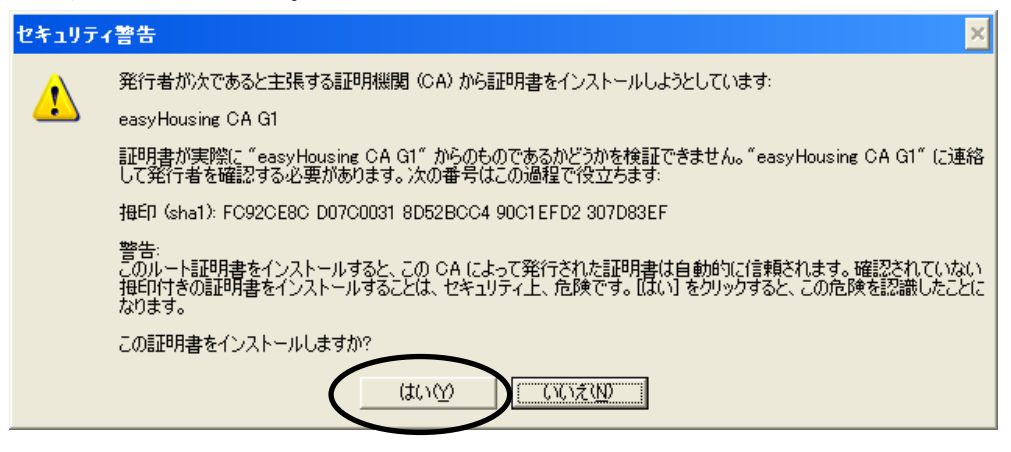

#### ★注意★

電子証明書の保管庫は Windows の証明書ストア "個人"になるので、発注/請負を行うには、 電子証明書をインストールした際のユーザーアカウントで Windows に ログインしておく必要があります。

#### 3.2 電子証明書の削除

easyHousing の証明書が複数インストールされている場合、easyHousing を利用中に 以下のような画面が表示される場合があります。

|                                                                                                    | インストールされている証明書が                    |
|----------------------------------------------------------------------------------------------------|------------------------------------|
| 証明書の選択                                                                                                    | 表示されます                             |
| The new THE PORTORING CONTENT CONTENT OF CONTENT OF CONTENT. | (期限切れの証明書を選択すると、<br>証明書エラーが表示されます) |
| ок                                                                                                    |                                    |

証明書更新後に残る古い証明書など、不要な証明書は削除をお願い致します。 削除の手順は以下になります。

①Internet Explorer を起動します。

②メニューバーの【ツール】-【インターネットオプション】を開きます。
 (【ツール】が表示されていない場合は、キーボードのAltキーを押下すると表示されます)

| ファイル(E) 編集(E) 表示(V) お気に入り(A) | ッール(T) ヘルプ(H)<br>閲覧の履歴の削除(D)                             |                                                    |
|------------------------------|----------------------------------------------------------|----------------------------------------------------|
| <pre>@ easyHousing</pre>     | ポップアップ ブロック(P)<br>フィッシング詐欺検出機能(H)<br>アドオンの管理( <u>A</u> ) | ><br>>                                             |
|                              | このフィードの購読(E)<br>フィード探索(E)<br>Windows Update( <u>U</u> )  | <u>/</u><br>// // // // // // // // // // // // // |
|                              | Windows Messenger<br>接続の問題の診断…                           |                                                    |

| インターネット オブション ? 🔀                                                                       |
|-----------------------------------------------------------------------------------------|
| 全般 セキュリティ プライ・シー コンテンツ 接続 プログラム 詳細設定                                                    |
| コンテンツ アドバイザー                                                                            |
| 規制システムを使用すると、Lのコンピューターから表示できるインターネットの内<br>容を制御できます。                                     |
| ▲ 有外にする(E) 設定(T)                                                                        |
| 証明書                                                                                     |
| 暗号化された接続と識別のなめの証明書を設定します。                                                               |
| SSL 状態のクリア(S) 証明書(C) 発行元(B)                                                             |
|                                                                                         |
| オートコンプリートによって、Webページで前回<br>入力した内容を、入力中に補完できます。                                          |
| フィードと Web スライス                                                                          |
| フィードと Web スライスは、Internet Explorer 設定(N)<br>やその他のプログラムで読める Web サイトの更<br>新されたコンテンツを表示します。 |
|                                                                                         |
|                                                                                         |
|                                                                                         |
|                                                                                         |
| OK キャンセル 適用(A)                                                                          |

③「コンテンツ」タブ、「証明書」ボタンの順にクリックしてください。

④「個人」タブで easyHousing の古い証明書をクリックした後、
 「削除」ボタンをクリックします。

|   | 証明書                                                      | ※新しい証明書を先にインストール    |
|---|----------------------------------------------------------|---------------------|
|   | <u>目的(N):</u> くすべて>                                      | していた場合、新しい方は削除しないよう |
| ( | 個人 (記)の人 中間証明機関 信頼されたルート証明機関 信頼された                       | ご注意下さい。             |
|   | 発行者 <u>有効期限</u> 2016/05/14<br>図 2016/05/14<br>2011/06/15 |                     |
|   | インボート型 エクスボート(E). 削除(R)<br>証明書の目的<br>くすべて>               |                     |
|   |                                                          |                     |

⑤警告画面では、「はい」をクリックして削除します。

| 証明書 |                                                        |
|-----|--------------------------------------------------------|
| 1   | 証明書を使って暗号化データの暗号化を解除できません。証明書を削除しますか?<br>(はい(Y) いいえ(N) |

⑥証明書画面に戻った後、「閉じる」ボタンをクリックします。

| <b>Ⅲ</b> ⇒      |                       |                    |                  |
|-----------------|-----------------------|--------------------|------------------|
| 11-77-16        |                       |                    | ※新しい証明書をまだインストール |
| 目的( <u>N</u> ): | (すべて)                 |                    | していたい場合 この画面には表示 |
| 個人(きかの人)中国語     |                       | - トミエの日料約月月 (全番百文カ |                  |
|                 |                       |                    | allath.          |
| 発行先             | 発行者                   | 有効期限               | 200778           |
|                 | therapility following | 2016/05/14         | one Will Define. |
|                 |                       |                    |                  |
|                 |                       |                    |                  |
|                 |                       |                    |                  |
|                 |                       |                    |                  |
|                 |                       |                    |                  |
|                 |                       |                    |                  |
|                 |                       |                    |                  |
| インポートΦ エクスポ     |                       | ·                  | 詳細設定( <u>A</u> ) |
|                 |                       |                    |                  |
| 「証明者の日町」        |                       |                    |                  |
| (9/()           |                       |                    |                  |
|                 |                       |                    |                  |
|                 |                       |                    |                  |
|                 |                       |                    |                  |
|                 |                       |                    |                  |

⑦<インターネットオプション>画面に戻ったら、『OK』ボタンクリックで画面を閉じ、 削除は終了です。

# 4 インターネットエクスプローラの設定

本サービスでは以下の設定を推奨しますが、セキュリティレベルの変更は、お客様のご判断のもとに 自己責任で行ってください。

このマニュアルでは、Internet Explorer 6, Internet Explorer 7、Internet Explorer 8 について説明 しています。

#### 4.1 Internet Explorer の設定

①メニューバーの【ツール】-【インターネットオプション】を開きます。
 (【ツール】が表示されていない場合は、Alt キーを押下すると表示されます)

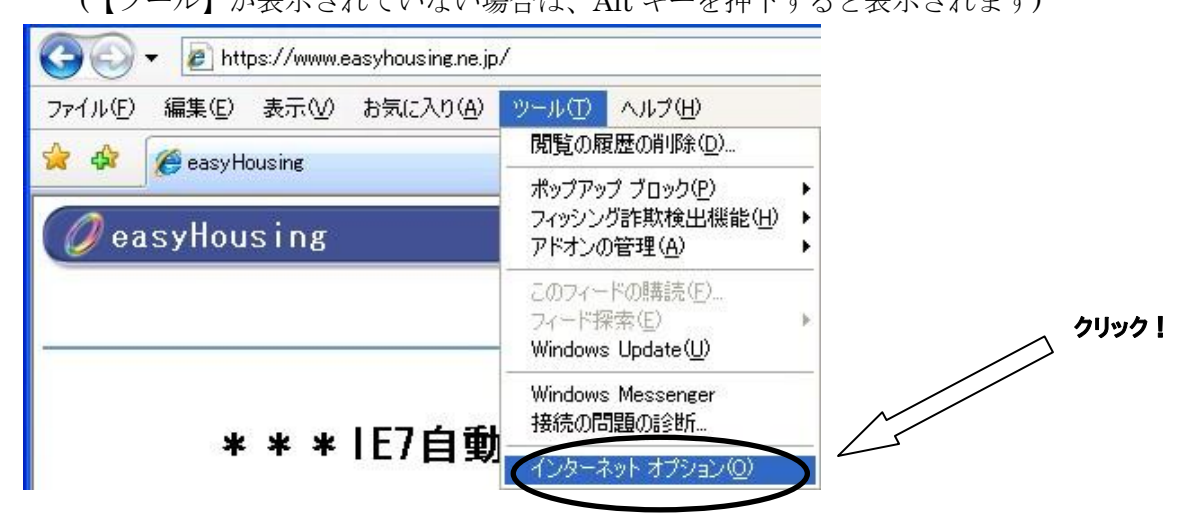

②信頼済みサイトの設定をします。

1.「セキュリティ」タブ→「信頼済みサイト」の順に選択し、『サイト』ボタンをクリックして下さい。

| 2般 セキュリティ フィバシー コンテンツ 接続 プログラム 詳細設定<br>マキュリティ設定を表すまたは変更するゾーンを選択してください。               |
|--------------------------------------------------------------------------------------|
|                                                                                      |
| 1言報済めサイト<br>このゾーンには、コンピューターや<br>えないと信頼している Web サイ<br>キれています。                         |
| このジーンのセキ:<br>このジーンのセキ:<br>を選択する<br>カブ                                                |
| カムタム認知<br>- 設定を変更するには、「レベルのカスタマイズ」 ボタンをクリックします<br>- 推奨設定を使用するには、「既定のレベル」 ボタンをクリックします |
| レベルのカスタマイズ(C)… 既定のレベル(D)<br>すべてのゾーンを既定のレベル(J)セットする(B)                                |
|                                                                                      |
|                                                                                      |

2.信頼済みサイトの設定画面が表示されるので、「この Web サイトをゾーンに 追加する」に「https://www.easyhousing.ne.jp/」と入力し、「追加」ボタンを押下して ください。

| 信頼済みサイト                                                                    |
|----------------------------------------------------------------------------|
| このゾーンの Web サイトの追加と削除ができます。このゾーンの Web サイトす<br>べてに、ゾーンのセキュリティ設定が適用されます。      |
| その Web サイトをゾーン(ご追加する(D):<br>https://www.easyhousing.ne.jp/)<br>Web サイト (A) |
| web 91 P(w):                                                               |
| このゾーンのサイト(こはすべてサーバーの確認 Ghttps:)を必要とする(S)                                   |
|                                                                            |

- 3. 「Web サイト」に「https://www.easyhousing.ne.jp」が追加されたことを確認し、
- 「閉じる」ボタン(Internet Explorer 6の場合はOK ボタン)を押下してください

| 信頼済みサイト                                                               |
|-----------------------------------------------------------------------|
| このゾーンの Web サイトの追加と削除ができます。このゾーンの Web サイトす<br>べてに、ゾーンのセキュリティ設定が適用されます。 |
| この Web サイトをゾーン(ご追加する( <u>D</u> ):<br>                                 |
| https://www.easyhousing.ne.jp 肖ᆙ除(R)                                  |
| □このゾーンのサイトにはすべてサーバーの確認(https:)を必要とする(S)                               |
| 閉じる( <u>C</u> )                                                       |

(Internet Explorer 6の場合、閉じるボタンではなく OK ボタンになります)

|           | 信頼済みサイト ? 🔀                                                               |
|-----------|---------------------------------------------------------------------------|
|           | このゾーンに Web サイトを追加/削除できます。このゾーンのすべての Web サ<br>イトには、このゾーンのセキュリティの設定が適用されます。 |
|           | 次の Web サイトをゾーン(こ追加する( <u>D</u> ):                                         |
|           |                                                                           |
|           | ₩ED サイト( <u>₩</u> ):                                                      |
| $\langle$ | https://www.easyhousing.ne.jp 前除(R)                                       |
|           | □このゾーンのサイトにはすべてサーバーの確認 (https:)を必要とする(S)                                  |
|           | OK キャンセル                                                                  |

③<インターネットオプション>画面で、[セキュリティ]タブを選択します。 「信頼済みサイト」を選択し、『レベルのカスタマイズ』ボタンをクリックして下さい。

| インターネット ナラション ? 🛛                                                                |       |
|----------------------------------------------------------------------------------|-------|
| 全般 セキュリティ ブライドシー コンテンツ 接続 プログラム 詳細設定                                             |       |
|                                                                                  |       |
| セキュリティ設定を表示または変更するゾーンを選択してください。                                                  |       |
|                                                                                  |       |
| 1 フターネット ローカル イフト 15株式角がりイト 利時に行きりイト ラネット                                        |       |
| 信頼済みサイト<br>このゾーンには、コンピューター・<br>えないと信頼している Web サ まれています。 サイト(S)                   |       |
| このゾ 「信頼済みサイト」                                                                    |       |
| を選択する<br>オ                                                                       | クリック! |
| カスタム設定<br>- 設定を変更するには、[レベルのカスタマイズ] ボタンをクリックしま<br>- 推奨設定を使用するには、[既定のレベル] ボタンをクリック |       |
|                                                                                  |       |
| レベルのカスタマイズ(C) 時定のレベル(D)                                                          |       |
| <u>すべてのリーンを既定分して</u> 川にリセットする( <u>R</u> )                                        |       |
|                                                                                  |       |
| OK キャンセル 適用(A)                                                                   |       |

④<セキュリティの設定>画面が表示されます。

●ActiveX コントロールとプラグインの実行

→「**有効にする」**にチェックします。

| セキュリティ設定 - 信頼されたゾーン                                                                                                    |                        |
|----------------------------------------------------------------------------------------------------|------------------------|
| <ul> <li>設定</li> <li>ActiveX コントロールとプラグイン</li> <li>ActiveX コントロールとプラグインの実行</li> <li>ダイアログを表示する</li> <li>管理者の許可済み</li> <li>無効にする</li> <li>有効にする</li> <li>有効にする</li> <li>有効にする</li> <li>有効にする</li> <li>有効にする</li> <li>有効にする</li> <li>有効にする</li> <li>第次りプトレットの許可</li> <li>ダイアログを表示する</li> <li>第次的にする</li> </ul> | 「有効にする」を<br>チェック<br>表示 |
| <ul> <li>● 有効に90</li> <li>● スタリプトを実行しても安全だとマークされていない 4</li> </ul>                                                                                                    | ActiveX コントロールの約       |
| *Internet Explorer の再開後に有効になります。                                                                                                    |                        |
| - カスタム設定のリセット                                                                                                    | ▼ リセット(E)              |
|                                                                                                    | K *ャンセル                |

●スクリプトを実行しても安全だとマークされている ActiveX コントロールのスクリプトの実行 →「有効にする」にチェックします。

| セキュリティ設定 - 信頼されたゾーン                    |   |
|----------------------------------------|---|
|                                        | を |
| ✓ Internet Explorer の再開後に有効になります。      |   |
| カスタム設定のリセット<br>リセット先(R): 中(既定) リセット(E) |   |
| OK キャンセル                               |   |

- ●アクティブスクリプト
  - →「**有効にする」**にチェックします。

| セキュリティ設定 - 信頼されたゾーン                                                                     |
|-----------------------------------------------------------------------------------------|
| 設定                                                                                      |
| <ul> <li></li></ul>                                                                     |
| ■ アクティブ スクリプト<br>■ アクティブ スクリプト<br>● オクロジを表示する<br>● 無効にする<br>● 有効にする<br>● オのにする<br>● オック |
| <ul> <li>○ 無効にする</li> <li>③ 有効にする</li> <li>③ ダイアログを表示する</li> </ul>                      |
|                                                                                         |
| *Internet Explorer の再開後に有効になります。                                                        |
| カスタム設定のリセット                                                                             |
| リセット先(E): 中(既定)                                                                         |
| <u> </u>                                                                                |

#### ●アプリケーションと安全でないファイルの起動

→Internet Explorer 7の場合、「ダイアログを表示する」にチェックします。 (Internet Explorer 8の場合、「有効にする」にチェックします)

| キュリティ設定     | ミー 信頼されたソー                                                     | 1                |              |           |        |
|-------------|----------------------------------------------------------------|------------------|--------------|-----------|--------|
| 設定          |                                                                |                  |              |           |        |
|             | ab ページが、制限された<br>) ダイアログを表示する<br><del>) 無対にする</del><br>) 有効にする | プロトコルをアクティブ コンデ: | ンツに使用することを調  |           |        |
|             | プリカーションと女主でお                                                   | リファイルの起動         | Internet Evr | lorer 7 D | 退合け    |
|             | / ダイアロクを表示する<br>) 無効にする                                        |                  |              |           |        |
|             | 有物にする                                                          |                  | 191100       | を衣示する     | 」をナエック |
| <u></u>     | ーバーにファイルをアップロ<br>1 毎分に する                                      | ードするとぎにローカル テ    |              |           |        |
|             | ) 有効にする<br>イズや位置の制限なし(2<br>) 無効にする<br>) 有効にする                  | スクリプトでウィンドウを開くこ  | とを許可する       | <b>•</b>  |        |
| <           |                                                                |                  | >            |           |        |
| *Internet E | xplorer の再開後に有効                                                | 加しなります。          |              | k         |        |
| カスタム設定(     | のセット                                                           |                  | <u> </u>     |           |        |
| リセットモリビン    | 中(既定)                                                          | ×                | リセット(匠)      |           |        |
|             |                                                                |                  |              |           |        |
|             |                                                                | ОК               | キャンセ         | 11        |        |
|             |                                                                |                  |              |           |        |

#### (Internet Explorer 8の場合)

| キュリティ設定                                              | - 信頼されたゾーン                                                                                                    |                                  |                                                                                             |                     |
|------------------------------------------------------|----------------------------------------------------------------------------------------------------|----------------------------------|---------------------------------------------------------------------------------------------|---------------------|
| 設定<br>● Wet<br>● ● ● ● ● ● ● ● ● ● ● ● ● ● ● ● ● ● ● | <ul> <li>ページが、制限されたブ<br/>ダイアログを表示する</li> <li>無効にする</li> <li>リケーションと安全でない</li> <li>ダイアログを表示する</li> <li>無効にする</li> </ul> | クロトコルをアクティブ コンテン<br>ロティルの起動      | WC使用することを<br>Internet Explor<br>「有効にする」 タ                                                   | er 8 の場合は、<br>マチェック |
|                                                      | 有効にする<br>バー(こファールをアップロー<br>無対応にする<br>有効にする<br>ズや位置の制限なし(こフ<br>無効にする<br>有効にする                                           | ードするときにローカル デ<br>スクリプトでウィンドウを開くこ | - 「」, <i>「</i> , <i>「</i> , <i>「</i> , <i>「</i> , <i>「</i> , <i>「</i> , <i>「</i> , <i>「</i> |                     |
| *Internet Exp                                        | olorer の再開後に有効に                                                                                                    | になります。                           |                                                                                             |                     |
| リセット先(配):                                            | 中(既定)                                                                                                    | *                                | リセット( <u>E</u> )                                                                            |                     |
|                                                      |                                                                                                    | ОК                               | *+>ンセル                                                                                      |                     |

- ●ファイルのダウンロード
- →「**有効にする」**にチェックします。

| セキュリティ設定 - 信頼されたゾーン                                                                                                    |
|----------------------------------------------------------------------------------------------------|
| 設定                                                                                                    |
| <ul> <li>※ ダウンロード</li> <li>※ ファ<del>くルのダウン</del>ロード</li> <li>※ 無効にする</li> <li>● 有効にする</li> <li>● 有効にする</li> <li>● イルのダウンロード時に自動的に ダイアログを表示</li> </ul> |
| <ul> <li>● 無効にする</li> <li>● 有効にする</li> <li>● ダイアログを表示する</li> <li>● 第効にする</li> <li>● 有効にする</li> <li>● 有効にする</li> <li>● 和効にする</li> </ul>                |
| <ul> <li>総 ログオン</li> <li>③ イントラネット ゾーンでのみ自動的にログオンする</li> </ul>                                                                                        |
|                                                                                                    |
| *Internet Explorer の再開後に有効になります。                                                                                                    |
| カスタム設定のリセット                                                                                                    |
|                                                                                                    |
| OK キャンセル                                                                                                    |

⑤『OK』ボタンをクリックし、<インターネットオプション>画面に戻ります。

⑥ [全般] タブを選択し、「閲覧の履歴」の「設定」ボタンをクリックしてください。(Internet Explorer 6の場合は「インターネットー時ファイル」の

「設定」ボタンをクリックしてください。)

| インターネット オプション ?                                        |
|--------------------------------------------------------|
| 全般 セキュリティ プライバシー コンテンツ 接続 プログラム 詳細設定                   |
| ホーム ページ                                                |
| http://www.google.co.jp/                               |
| 現在のページを使用(2) 標準設定(E) 空白を使用(B)                          |
| 閲覧の履歴                                                  |
| ー時ファイル、履歴、Cookie、保存されたパスワード、および Web フォーム<br>の情報を削除します。 |
| 肖J除( <u>D</u> )                                        |
| 検索 使素の既定の動作を変更します。 設定の                                 |
| д <u>л</u>                                             |
| タブの中の Web ページの表示方法を設定しま 設定①<br>す。                      |
| デザイン                                                   |
| 色(Q)     言語(L)     フォント(N)     ユーザー補助(E)               |
|                                                        |
| OK キャンセル 適用( <u>A</u> )                                |

(Internet Explorer 6の場合)

| インターネット オブション ? 🔀                                                |
|------------------------------------------------------------------|
| 全般 セキュリティ プライバシー コンテンツ 接続 プログラム 詳細設定                             |
|                                                                  |
| ホーム ページとして使用するページは変更できます。<br>アドレス(R): http://www.google.co.jp/   |
| 現在のページを使用心)(標準設定心)(空白を使用(B))                                     |
| インターネット一時ファイル                                                    |
| インターネットで表示したページは特別なフォルダに保存され、次回からは 短時間で表示できます。                   |
| Cookie の削除(Q) ファイルの削除(E) 設定(S)                                   |
|                                                                  |
| 履歴のフォルタには表示したページへのリンクが含まれます。これを使用す<br>ると、最近表示したページへすばやくアクセスできます。 |
| ページを履歴に保存する日数(K): 20 🗢 履歴のクリア(出)                                 |
| 色②… フォント心… 言語①… ユーザー補助①…                                         |
| OK         キャンセル         適用(A)                                   |

⑦保存しているページの新しいバージョンの確認

「Web サイトを表示するたびに確認する」にチェックし、OK ボタンをクリックします。 (Internet Explorer 6 の場合は「ページを表示するごとに確認する」にチェックし、 OK ボタンをクリックします。)

| インターネットー・時ファイルと履歴の設定                                                                                                    | X                              |
|----------------------------------------------------------------------------------------------------|--------------------------------|
| 1ンターネットー時ファイル         再表示の高速化のため、Web ページ、イメージおよびメディアのコピーが格納さ         「保存・Cいるページの新しいバージョンの確認」         ● Web サイトを表示するたびに確認する(E)         ● Internet Explorer を開始するたびに確認する(E)         ● Thread Thread T | 「Web サイトを表示するたひ<br>に確認する」にチェック |

#### (Internet Explorer 6の場合)

| 設定 🥂 🤁 🚬 💽 🔀                                                                                                    |  |
|----------------------------------------------------------------------------------------------------|--|
| <ul> <li>保存しているページの新しいバージョンの確認</li> <li>パージを表示することに確認する(E)</li> <li>Internet Explorer を起動することに確認する(6)</li> <li>自動的に確認する(A)</li> <li>確認しない(N)</li> </ul> |  |
| インターネットー時ファイルのフォルダ<br>現在の場所: C.¥Documents and Settings¥rainbow_dev¥Local<br>Settings¥Temporary Internet Files¥                                          |  |
| 使用するディスク領域(D):<br>320  MB                                                                                                    |  |
| レオルシの4多戦小型/<br>フォルシの4多戦小型/<br>ファイルの表示型/<br>OK<br>キャンセル                                                                                                  |  |

Internet Explorer 6の場合は、 「ページを表示するごとに確認 する」にチェック ⑧ [全般] で、タブの「設定」ボタンをクリックします。

(Internet Explorer 6の場合、この手順は不要です)

| インターネット オブション 🔹 🔀                                 |
|---------------------------------------------------|
| 全般 セキュリティ プライバシー コンテンツ 接続 プログラム 詳細設定              |
| ホーム ページ                                           |
| イガレビズだきい(B<br>- houthback                         |
|                                                   |
| 現在のページを使用(2) 標準設定(F) 空白を使用(2)                     |
| 閲覧の履歴<br>一時ファイル、履歴 Cookie 保存されたパスワード および Web フォーム |
|                                                   |
| 削除( <u>D</u> )                                    |
| 検索の既定の動作を変更します。 設定の                               |
| タブ タブの中の Web ページの表示方法を設定しま 設定①                    |
| テザイン<br>色②                                        |
| <br>OK キャンセル 適用( <u>A</u> )                       |

「ポップアップの発生時」で、「ポップアップを開く方法を Internet Explorer で自動的に判定する」に変更します。

| タブ ブラウズの設定                                                                                                    |
|----------------------------------------------------------------------------------------------------|
| <ul> <li>✓ タブ ブラウズを有効にする (Internet Explorer の再開が必要)(E)</li> <li>✓ 複数のタブを閉じるときにメッセージを表示する(W)</li> <li>新しいタブの作成時(には常に新しいタブへ移動する(A)</li> <li>✓ クイック タブを有効にする (Internet Explorer の再開が必要)(Q)</li> <li>Internet Explorer の開始時(は最初のホーム ページだけを開く(E)</li> <li>✓ 現在のタブの隣に新しいタブを聞く(N)</li> <li>新しいタブで空白ページではなくホーム ページを開く(E)</li> </ul> |
| <ul> <li>● ボッブアップを開く方法を Internet Explorer で自動的に判定する(の)</li> <li>○ 第(新しいたく)につてポップスップを開く(か)</li> </ul>                                                                                                    |
| ○ 常に新しいタブでポップアップを開く①                                                                                                    |
| <ul> <li>他のプログラムのリンクを開く方法:</li> <li>新しいウィンドウ(○)</li> <li>・現在のウィンドウの新しいタブ(E)</li> <li>●現在のタブまたはウィンドウ(○)</li> </ul>                                                                                                    |
| 既定値に戻す(R)         OK         キャンセル                                                                                                    |

③ [プライバシー] タブを選択し、「ポップアップブロック」の「設定」ボタンを クリックしてください。

| インターネット オプシュン・ ? 🔀                                                 |
|--------------------------------------------------------------------|
| 全般 セネュリティ プライバシー コンティッ 接続 プログラム 詳細設定                               |
| 設定<br>カスタム設定を使用しないで、標準のプライバシーのレベルを設定する<br>場合は、[既定] ボタンをクリックしてください。 |
| <u> </u>                                                           |
| - 詳細またはインポートされた設定                                                  |
|                                                                    |
|                                                                    |
|                                                                    |
| サイド(S) インボード(I) 詳細設定(V) 既定(D)                                      |
|                                                                    |
|                                                                    |
| ✓ ポップアップ ブロックを有効にする(B)                                             |
| InPrivate                                                          |
|                                                                    |
| ■ InPrivate ブラウズを開始したら、ツール バーと拡張機能を<br>無効にする(I)                    |
|                                                                    |
| OK         キャンセル         適用(A)                                     |

「許可する Web サイトのアドレス」に、「www.easyhousing.ne.jp」を入力し、

「追加」ボタンをクリックします。

| ポップアップ ブロックの設定                                                                                                    |                                                                             |                              |
|----------------------------------------------------------------------------------------------------|-----------------------------------------------------------------------------|------------------------------|
| 例外<br>現 <u>たポッジアップはプロックされています。</u> 下の一覧使サイトを進加する<br>の Web サイトのアドレス( <u>W</u> ):<br>www.easyhousing.ne.jp<br>許可されたサイト(S):                                                                                                    | <u>SELied</u> 9、特定<br><u>追加(A)</u><br>肖『除( <u>R)</u><br>すべて肖『除( <u>E</u> )… | www.easyhousing.ne.jp<br>を入力 |
| <ul> <li>         ·通知とブロック レベル・         <ul> <li>                 ポップアップのブロック時に音を鳴らす(P)                 </li> <li>                 ポップアップのブロック時に情報以下ーを表示する(D)                 プロック レベル(B):                 </li> <li>                 中: ほとんどの自動ポップアップをブロックする</li></ul></li></ul> | ▼<br>閉じる( <u>C</u> )                                                        |                              |

「許可されたサイト」に「www.easyhousing.ne.jp」が追加されたことを確認し、「閉じる」ボタンを クリックします。

| ポップアップ ブロックの設定                                                                                  |                                        |
|-------------------------------------------------------------------------------------------------|----------------------------------------|
| 例外<br>現在ポップアップはブロックされています。下の一覧にサイトを追加<br>の Web サイトのポップアップを許可できます。<br>許可する Web サイトのアドレス(W):<br>」 | することにより、特定<br>追加( <u>A</u> )           |
| www.easyhousing.ne.jp                                                                           | 肖明余( <u>B)</u><br>(すべて肖明余( <u>E</u> )) |
| 通知とブロック レベル・<br>「フ」 ポップアップのプロック時(ご辛をの))                                                         |                                        |
| <ul> <li>■ ポップアップのブロック時(ご情報)バーを表示する(1)</li> </ul>                                               |                                        |
| ブロック レベル(B):                                                                                    |                                        |
| 中:はとんとの目動ボッフアッフをフロックする                                                                          | $\sim$                                 |
| <u>ポップアップ ブロックの詳細</u>                                                                           | 開じる( <u>C</u> )                        |

⑩ インターネットオプションの [詳細設定] で、

「暗号化されたページをディスクに保存しない」にチェックがあった場合は

チェックを**外します。** 

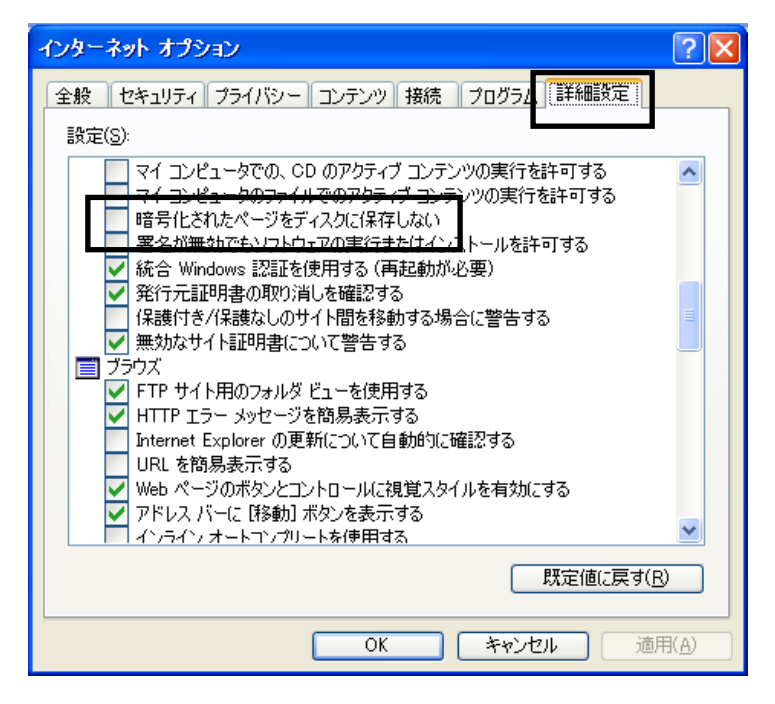

① 『OK』ボタンクリックで画面を閉じ、設定は終了です。

#### 5 必要ソフトウェアのセットアップ

インストール作業を開始する前に、インストール操作での留意点は以下の通りです。

- (1) すべてのアプリケーションを終了してください
- (2) インストール中に電源を切らないでください

#### 本書の手順以外でインストールした場合、動作の保証はできません。

#### 5.1 JRE のインストール

◆JRE のインストール手順を説明します。

このマニュアルでは、JRE1.7の場合について説明致します。

※:サイトの更新等により、ダウンロード時のファイル名、バージョン等が 画像と異なる場合があります。

#### ①JRE をダウンロードします。

以下の URL にアクセスします。

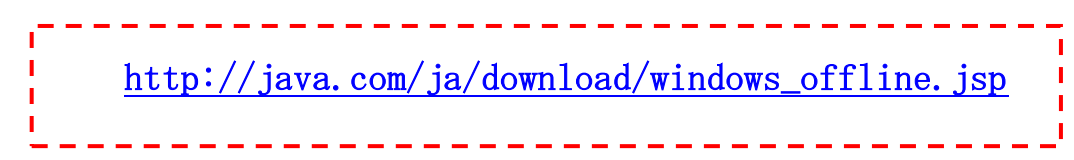

| 🌈 Windows版Javaのダウンロート                                                                                                    | - オフライン・インストール - Windows Internet Explorer                                                                                                    |
|----------------------------------------------------------------------------------------------------|----------------------------------------------------------------------------------------------------|
| 🕞 🕞 🗟 http://java.com/                                                                                                    | ja/download/windows_offline.jsp 🛛 🕞 🚱 🗲 🗙 🋂 Google                                                                                                    |
| 🖕 お気に入り 🛛 🍒 Windows版 Ja                                                                                                    | vaのダウンロード - オフライン・インスト 🚺 🔹 🗟 🔹 🖾 🔹 🦣 🔹 ページ 🕑 🔹 セーフティ 🎯 🔹 🥑 🔭 🎽                                                                                                    |
| لللل المع<br>العنوني (Java                                                                                                    | 検索 Q<br>ダウンロード ヘルブ                                                                                                    |
| ヘルプ・リソース                                                                                                    | Windows版Java - オフライン・インストール                                                                                                    |
| > Javaとは         > 旧バージョンの削除         > Javaの無効化         > エラー・メッセージ         > Javaのトラブルシューティン         グ         > その他のヘルプ         すべてのJavaのダウンロー         ド         他のコンピュータまたはオペ<br>レーティング・システム用の<br>Javaをダウンロードする場合<br>は、下のリンクをクリックしてく<br>ださい。 | <ul> <li>推奨 Version 7 Update 40 (ファイルサイズ: 27.6 MB)</li> <li>同窓して無料タウンロードを<br/>閉始</li> <li>Javaをダウンロードすることで、エンド・ユーザー・ライセンス契約の条件を読み、承諾したものと見なされます</li> <li>Javaのインストールが完了したら、インストールしたJavaを有効にするためにブラウザの再起動(すべてのブラウザ・ウィンドウを閉じて聞きなおす)が必要になる場合があります。</li> <li>シノントール方法</li> <li>システム要性</li> </ul> |
| <u>すべてのJavaのダウンロード</u>                                                                                                    | 正しいオペレーティング・システムではありませんか? <u>すべてのJavaのダウンロードを表示します。</u><br>ご使用のコンピュータのJavaンフトウェアまたはJava Runtime Environmentを、Java Runtime、Runtime<br>Environment、Runtime、JRE、Java仮想マシン、仮想マシン、Java VM、JVM、VM、Java Plug-in、Javaプラグイ<br>ン Java アドオン Java ダウンロードと呼ぶ場合もあります。                                      |
| <u>A</u> ページが表示されました                                                                                                    | 🖌 😜 २०४४ - 🖓 २०१४ 🗸 👘                                                                                                    |

『同意して無料ダウンロードを開始』をクリックします。

『保存』を選択し、デスクトップなど任意の場所に保存します。

| ファイルのダウンロード - セキュリティの警告                                                          |                                                 |
|----------------------------------------------------------------------------------|-------------------------------------------------|
| このファイルを実行または保存しますか?                                                              |                                                 |
| 名前: jre-7u4-windows-i586.exe<br>種類: アプリケーション, 20.0 MB<br>発信元: sdlc-esd.sun.com   |                                                 |
|                                                                                  | (S) キャンセル                                       |
| インターネットのファイルは役に立ちますが、このファー<br>題を起こす可能性があります。発信元が信頼でき<br>実行したり保存したりしないでください。危険性の言 | (ルの種類はコンピューターに問<br>ない場合は、このソフトウェアを<br><u>説明</u> |

※ダウンロードするファイルは、ダウンロードを行う時点での最新バージョンとなるため、 ファイル名が上記画像と異なる場合があります。 **②インターネットエクスプローラなどすべてのアプリケーションを閉じます。** JRE のインストール手順は以下を参照してください。

★注意★

インターネットエクスプローラを起動したままインストールした場合、 再起動させるまで JAVA のインストールが有効になりません。 5.1.1 JRE1.7 のインストール手順

①保存したファイルのアイコンをダブルクリックします。

<セキュリティの警告>画面が表示されます。

『実行』ボタンをクリックします。

| 聞いているファイル - セキュリティの警告                                                                         |                   |
|-----------------------------------------------------------------------------------------------|-------------------|
| このファイルを実行しますか?<br>名前: jre-7u4-windows-i586.exe<br>発行元: <u>Oracle America, Inc.</u>            | 71 <b>1</b> -77 ! |
| 種類: アプリケーション<br>発信元: C:¥Documents and Settings¥113414A004Q4L¥My D<br>実行(R) キャンセル              | 7                 |
| ▼この種類のファイルであれば常に警告する(W)                                                                       |                   |
| インターネットのファイルは役に立ちますが、このファイルの種類はコンピュータに問題<br>を起こす可能性があります。信頼する発行元のソフトウェアのみ、実行してください<br>。危険性の説明 |                   |

②<Java のセットアップ>画面が表示されます。

ライセンス契約を読み終えたら、「インストール」ボタンをクリックして、次に進みます。

| vaセットアップ - ようこそ                                                                             | X                                                 |
|---------------------------------------------------------------------------------------------|---------------------------------------------------|
| 솔 Java <sup>.</sup>                                                                         | ORACLE                                            |
| Java(TM)へようこそ                                                                               |                                                   |
| Javaを使用すると、驚くべきJavaコンテンツの世界に安全かつセキ:<br>ーションをはじめ、役立つユーティリティやエンターテインメントに至る:<br>験を生き生きしたものにします | ュアにアクセスできます。ビジネス・ソリュ<br>までの分野で、Javaはインターネット体<br>。 |
| 注意: インストール・プロセスで個人情報が収集されることはあ<br>ここをクリック すると、収集される情報について確                                  | がません。<br>調忍できます。                                  |
| 「インストール」をクリックすると、ライセンス契約に同意して                                                               | Javaが今すぐインストールされます。                               |
| - ロピー先フォルダを変更する                                                                             | 取消 インストールゆう                                       |

③<セットアップ-進捗>画面が表示されます。

| Javaセットアップ - 進行中                                                                                                    |        |
|----------------------------------------------------------------------------------------------------|--------|
| الله المعالم المعالم المعالم المعالم المعالم المعالم المعالم المعالم المعالم المعالم المعالم المعالم المعالم ال                                                                                     | ORACLE |
|                                                                                                    |        |
| 30 億のデバイスで走る Java<br>Computers, Printers, Routers, BlackBerry Smartphones,<br>Cell Phones, VolP Phones, Vehicle Diagnostic Systems, MRIs,<br>ATMs, Credit Cards, Kindle E-Readers, TVs, Cable Boxes |        |
| ORACLE                                                                                                    |        |
|                                                                                                    |        |

※<セキュリティ・プロンプトの復元>画面が表示された場合、

チェックを外して『次へ >』ボタンをクリックしてください。

| Javaセットアップ - セキュリティ・ブロンブトの復元                                                                 |                  |         |
|----------------------------------------------------------------------------------------------|------------------|---------|
| 👙 Java                                                                                       | ORACLE           |         |
| Javaセキュリティ・プロンプトの復元                                                                          |                  |         |
| 「再度表示しない」オプションを選択すると、一部のJavaセキュリティ・プロンプトが表示され<br>す。30日ごとにこれらのプロンプトを復元することで、個人情報に対するセキュリティを向上 | ∩なくなりま<br>⊡できます。 |         |
| 詳細情報                                                                                         | M                | 1711-17 |
|                                                                                              | ·次へ >            |         |

④<セットアップ - 完了>画面が表示されます。

『閉じる』ボタンをクリックします。

| Javaセットアップ - 完了                                                                                                    |                        |
|----------------------------------------------------------------------------------------------------|------------------------|
| الله العام العام العام العام العام العام العام العام العام العام العام العام العام العام العام العام العام الع<br>العام العام العام العام العام العام العام العام العام العام العام العام العام العام العام العام العام العام الع<br>العام العام العام العام العام العام العام العام العام العام العام العام العام العام العام العام العام العام الع | ORACLE                 |
| ✓ Javaが正常にインストールされました                                                                                                    |                        |
| Javaの更新が可能になると、ダウンロードしてインストールするように指示されます。<br>て、システムで最新のパフォーマンスとセキュリティの向上が確保されるようにするこ                                                                                                    | 。これは常に実行し<br>とをお薦めします。 |
| この動作を変更する場合は、ガイドを参照してください。                                                                                                    |                        |
|                                                                                                    |                        |
|                                                                                                    |                        |
|                                                                                                    | (開US OF                |

5.2 easyHousing 電子署名ライブラリ

5.2.1 電子署名ライブラリのダウンロード

ダウンロード手順

◆easyHousing 電子署名ライブラリのダウンロード手順を説明します。

①インターネットエクスプローラを立ち上げアドレスバーに easyHousing のURLを入力します。

| <pre>easyHousing URL&gt;</pre>              |                                         |
|---------------------------------------------|-----------------------------------------|
| https://www.easyhousing.ne.jp/              |                                         |
|                                             |                                         |
| 🚰 easyHousing – Microsoft Internet Explorer | easyHousing のアド                         |
|                                             | 7 - 1 - 1 - 1 - 1 - 1 - 1 - 1 - 1 - 1 - |

| 🖉 easyHousing – Microsoft Internet Explorer | easyHousing のアドレスを |
|---------------------------------------------|--------------------|
| ファイル(E) 編集(E) 表示(V) お気に入り(A) ツール(T)         | 入力します。             |
| 🕝 戻る 🔹 🔁 🛃 🏠 🔎 検索 🌟 お気                      |                    |
| ]アドレ 🕑 https://www.easyhousing.ne.jp/       |                    |

 ① Enterキーを押下するとお知らせ画面が表示され、15秒経過すると ログイン画面が表示されます。
 ※お知らせ画面は閉じないで下さい

ログイン画面では「企業管理コード(12桁)」と「ユーザーID」「パスワード」を入力すること により認証を行います。

| 🚈 easyHousing – Microsoft Internet Explorer                                                                                                    |                                                                                                    |
|----------------------------------------------------------------------------------------------------|----------------------------------------------------------------------------------------------------|
| easyHousing<br>Success of Your Future<br>Carefield and a set of the set of the se | <ul> <li>388000001<br/>れた単位で決められて(ます)</li> <li>たろのDです)<br/>あよびロジインDDを保存)</li> <li>***<br/>かりスワードです)</li> <li>終了</li> </ul> |
| (2) ページが表示されました                                                                                                    |                                                                                                    |

企業コード、ログイン ID、パスワードを入力し、ログインします。

ログインと同時に以下のような画面が開きますが、初期設定時(電子証明書ライブラリを まだインストールしていない場合)は、無視して先へ進んで下さい。

(×ボタンで閉じても問題ありません)

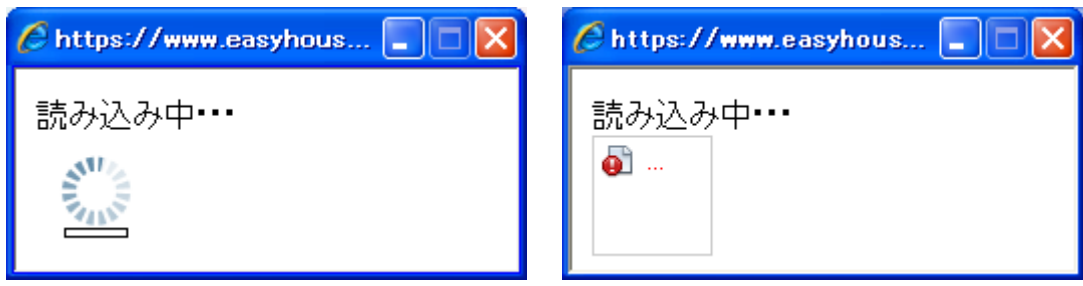

※電子証明書ライブラリがインストール済みの場合(アップグレードなど)

以下のような画面が表示された場合は、次の手順を実行して下さい。

- 『この発行者および前述の場所からのアプリケーションでは、次回から表示しない』 をチェックします。
- ② 『実行』ボタンをクリックします。

※環境によって、画面や文章が一部異なる場合があります。

|                  | このアプリケーシ                        | ョンを実行             | テしますか。<br>×                                              |
|------------------|---------------------------------|-------------------|----------------------------------------------------------|
|                  |                                 | 名前:               | RbowSignApplet                                           |
|                  | 2                               | 発行者:              | NEC CO., Ltd.                                            |
|                  |                                 | 場所:               | https://www.easyhousing.ne.jp/rbowSignApplet.jar         |
|                  | このアプリケーションは<br>アクセスで実行されま<br>い。 | 、コンピュータ<br>す。発行者を | および個人情報を危険にさらす可能性がある無制限の<br>を信頼する場合にのみこのアプリケーションを実行してくださ |
| $\left( \right)$ | ▼ この発行者および                      | 前述の場所             | からのアプリケーションでは、)次回から表示しない(D)                              |
|                  |                                 | 1)                | 実行取消                                                     |

#### ※Java がインストールされていない場合

以下のようなメッセージが表示された場合は、×ボタンで画面を閉じ

Java をインストールして下さい。(25ページ『5.1 JRE のインストール』を参照して下さい)

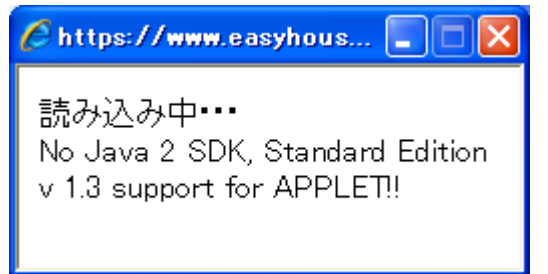

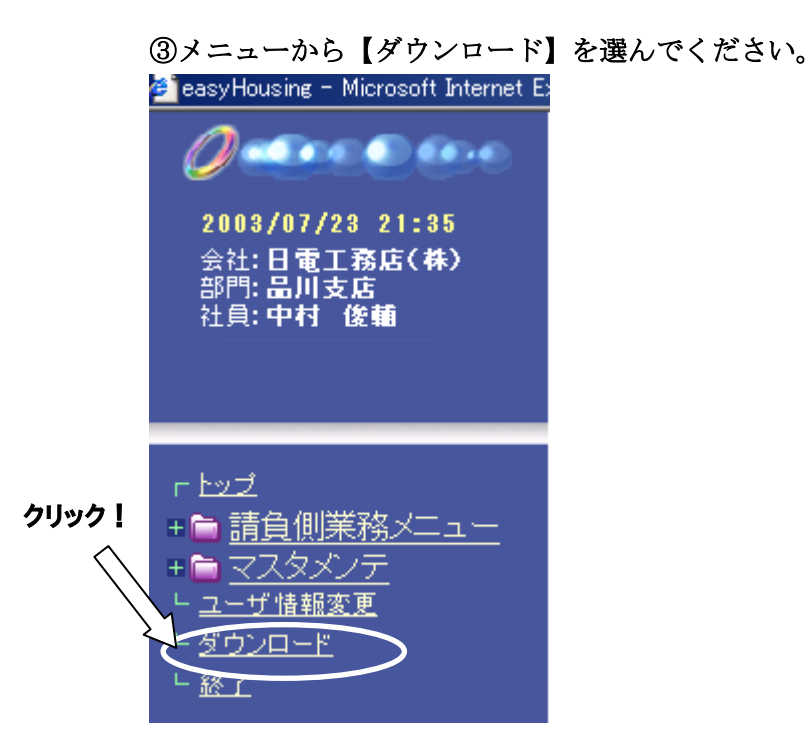

④<ダウンロード>画面が表示されます。

「電子署名ライブラリセットアップファイル」右の「download」という文字をクリックします。

ダウンロード 🙆 工事発注請負サービス 🏾 ■ 電子署名ライブラリセットアップファイル download down load 7147 ! クライアントチェックツール ※WindowsXP、Vista、7、8対応

⑤<ファイルのダウンロード>画面が表示されます。

『保存』ボタンをクリックしてください。

| ファイルのダウンロード - セキュリティの警告                                                                                                |
|----------------------------------------------------------------------------------------------------|
| このファイルを実行または保存しますか?                                                                                                    |
| 名前: setup.exe<br>種類: アプリケーション, 4.01 MB<br>発信元: www.easyhousing.ne.jp<br>実行(R) (保存(S) キャンセル                             |
| インターネットのファイルは役に立ちますが、このファイルの種類はコンピューターに問<br>題を起こす可能性があります。発信元が信頼できない場合は、このソフトウェアを<br>実行したり保存したりしないでください。 <u>危険性の説明</u> |

⑥<名前を付けて保存>画面が表示されます。デスクトップなど任意のフォルダへ保存してください。

| 名前を付けて保存               |                                           |                     |   |    |     | ? 🔀             |
|------------------------|-------------------------------------------|---------------------|---|----|-----|-----------------|
| 保存する場所①:               | 🞯 デスクトップ                                  |                     | ~ | 60 | 📂 📂 |                 |
| していたしていた。<br>最近使ったファイル | 🔁 マイ ドキュメント<br>😨 マイ コンピュータ<br>🔩 マイ ネットワーク |                     |   |    |     |                 |
| <b>ごう</b><br>デスクトップ    |                                           |                     |   |    |     |                 |
| ک<br>۲۲ (۲۴=۲۷)        |                                           |                     |   |    |     |                 |
| ער בארב אד             |                                           |                     |   |    |     |                 |
| र्ग २७४७-७             | ファイル名(N):<br>ファイルの種類(T)・                  | setup<br>⊽ສາມກ⇔ວ∋∿. |   |    | ¥   | 保存(5)           |
|                        | ファイル名(N):<br>ファイルの種類(II):                 | setup<br>アプリケーション   |   |    | ~   | 1米存(5)<br>年初ンセル |

#### 5.2.2 電子署名ライブラリのインストール

 「5.2.1 電子署名ライブラリのダウンロード」でダウンロードしたファイル「setup. exe」を ダブルクリックし、セットアップを開始します。

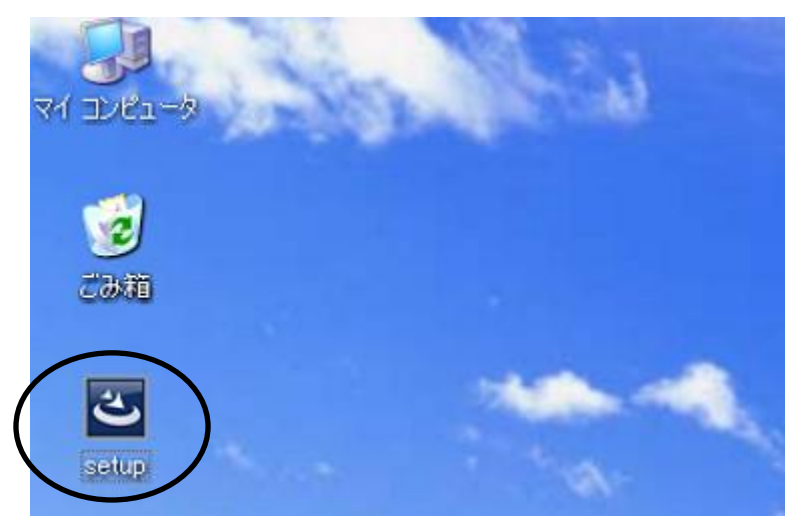

②InstallShield Wizard が起動します。

●初めて電子署名ライブラリをインストールする場合、<使用許諾契約>の画面が表示されます。 内容をご確認のうえ、「使用許諾契約の条項に同意します」を選択し、『次へ』ボタンをクリック します。

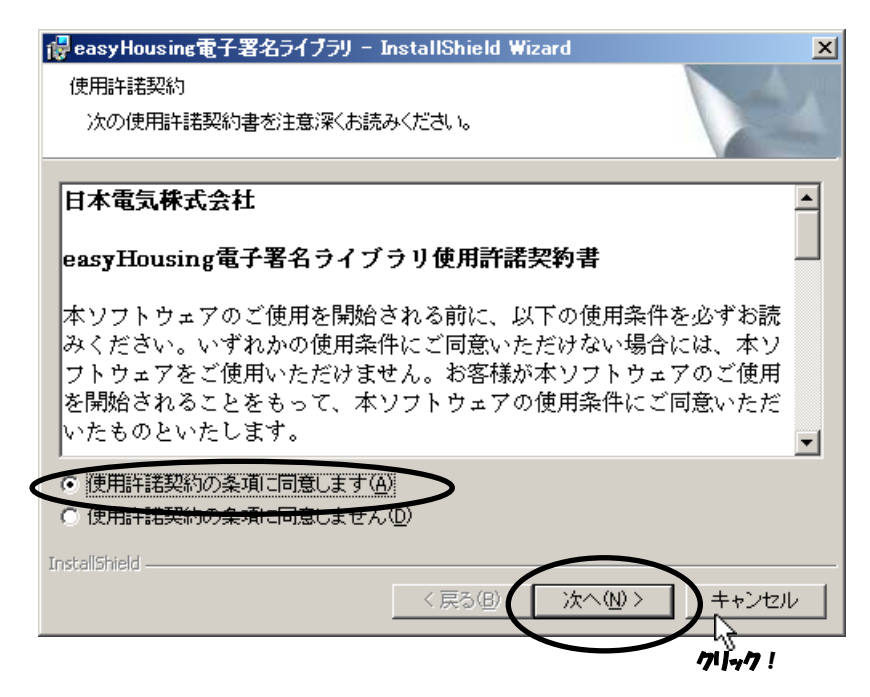

※アップグレードの確認画面が表示された場合は、「5.2.3 電子署名ライブラリのアップデート」の 手順を参照して下さい。

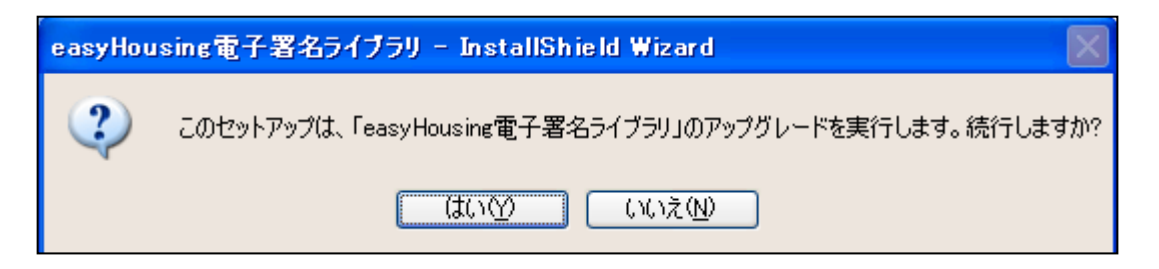

※変更、修正(修復)、および削除の画面が表示された場合、電子署名ライブラリはインストール済 ですので『キャンセル』ボタンをクリックして下さい。(電子署名ライブラリを再インストール する場合は、アンインストール後手順①からインストールをやり直してください)

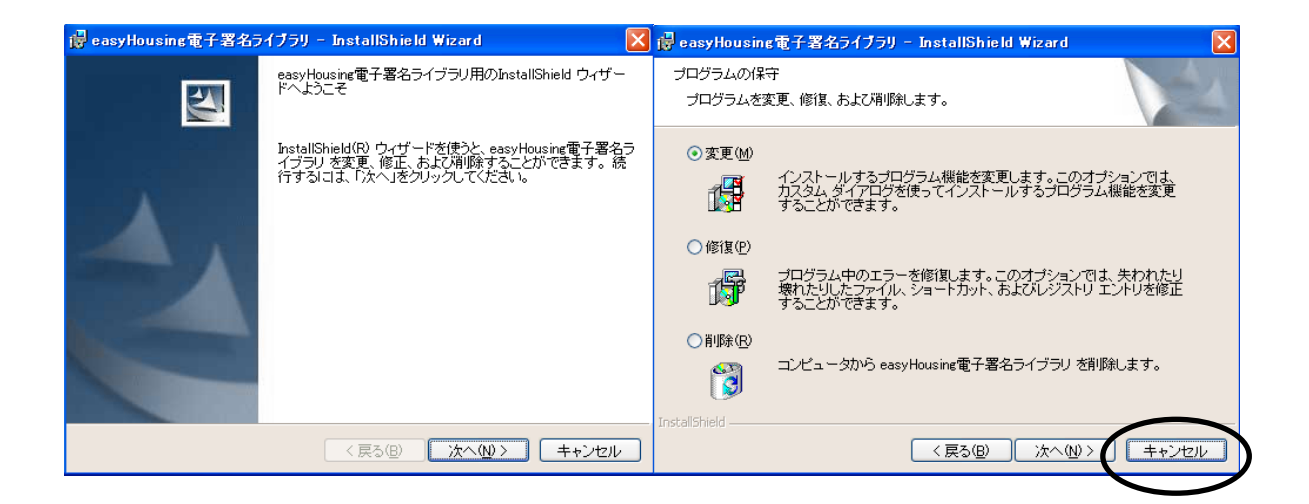

③<セットアップタイプ>の画面が表示されます。

セットアップタイプ「すべて」(通常)か、「カスタム」を選択したら『次へ』ボタンを クリックします。

● 通常は「すべて」を選択します。その場合インストール先はデフォルトで

"C:¥Program Files¥NEC¥jasp" となります。

⇒「すべて」を選択した場合、手順⑦へ進みます。

| @ easyHousing電子署名ライブラリ - InstallShield Wizard  セットアップ タイプ  ご利用方法に合わせて最適なセットアップ タイブを選択してください。 |                  |
|----------------------------------------------------------------------------------------------|------------------|
| セットアップ タイプを選択してください。                                                                         | 手順⑦へ進んで<br>ください。 |
| Instal/Shield<br>〈戻る(B) (次へ(U)) キャンセル<br>クリーク!                                               |                  |

● 「カスタム」を選択した場合、インストール先のフォルダをデフォルト以外に指定することが できます。

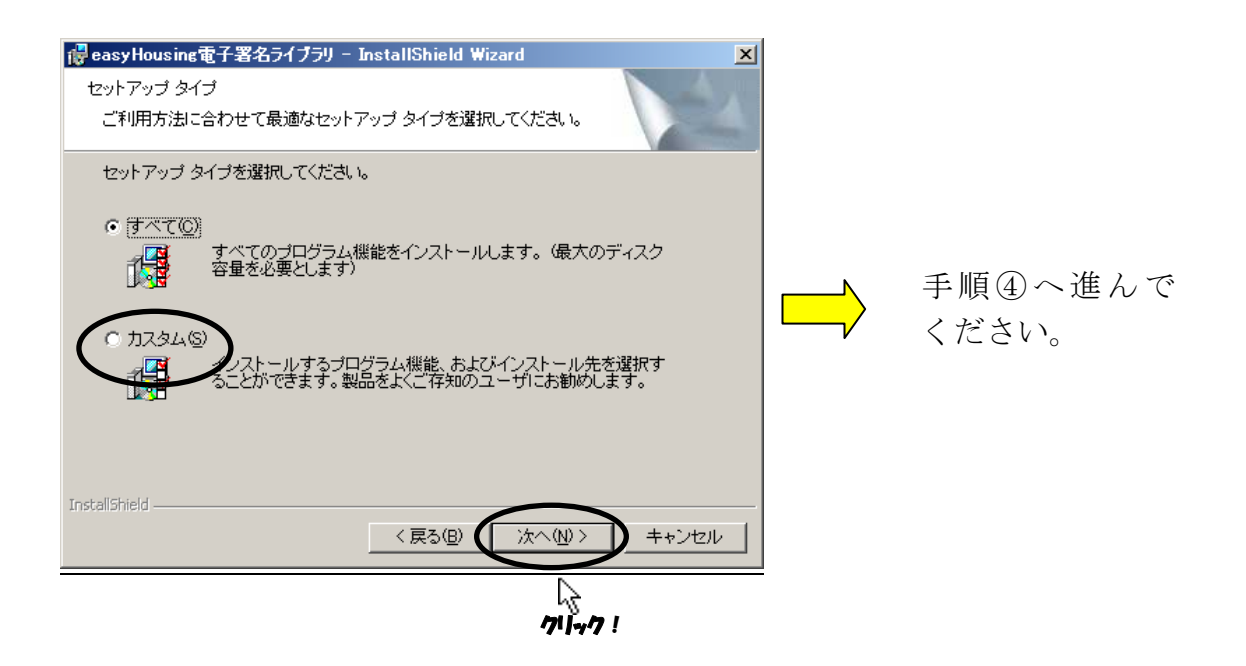

④<カスタムセットアップ>画面が表示されます。(手順③で「カスタム」を選択した場合)『変更』ボタンをクリックします。

| 🙀 easyHousing電子署名ライブラリ – InstallShield Wizard                            | × |   |
|--------------------------------------------------------------------------|---|---|
| カスタム セットアップ<br>インストールするプログラムの機能を選択してください。                                |   |   |
| 下のリストにあるアイコンをクリックして、機能のインストール方法を変更してください。                                |   |   |
| easyHousing電子署名ライブラリ<br>し<br>・<br>、<br>機能の説明<br>easyHousing電子署名ライブラ<br>リ |   |   |
| この機能をインストールするに<br>は、ローカルのハードディスク<br>ドライブに 1352KB が必要で<br>す。              |   |   |
| インストール先                                                                  |   |   |
| C.¥Program Files¥NEC¥jasp¥ 変更( <u>C</u> )                                | D | • |
|                                                                          |   |   |

⑤<インストール先フォルダの変更>画面が表示されます。

「探す場所」プルダウンメニューからインストールフォルダを指定するか、または 「フォルダ名」の枠内に直接インストールフォルダの場所を入力し『OK』ボタンを クリックします。

| 🛃 easyHousing電子署名ライブラリ – InstallShield Wizard               |         |
|-------------------------------------------------------------|---------|
| インストール先フォルダの変更<br>インストール先フォルダを参照してください。                     |         |
| 探す場所(1)<br>erei jasp  ・ こ こ こ こ こ こ こ こ こ こ こ こ こ こ こ こ こ こ | 71 +7 ! |
| ボタンをクリックし、イン<br>フォルダを選択する。                                  | ストール先の  |
| または、直接インストール先の<br>フォルダを入力する。                                |         |
| フォルダネ(E)<br>D:¥Program Files¥NEC¥jasp¥<br>InstallShield     |         |
| OK         キャンセンル                                           |         |
| 71-77 !                                                     |         |

⑥<カスタムセットアップ>画面が表示されます。

「インストール先」が変更されていることを確認し、『次へ』ボタンをクリックします。 再度、インストール先を変更する場合は『変更』ボタンをクリックし、手順⑤へ戻ります。

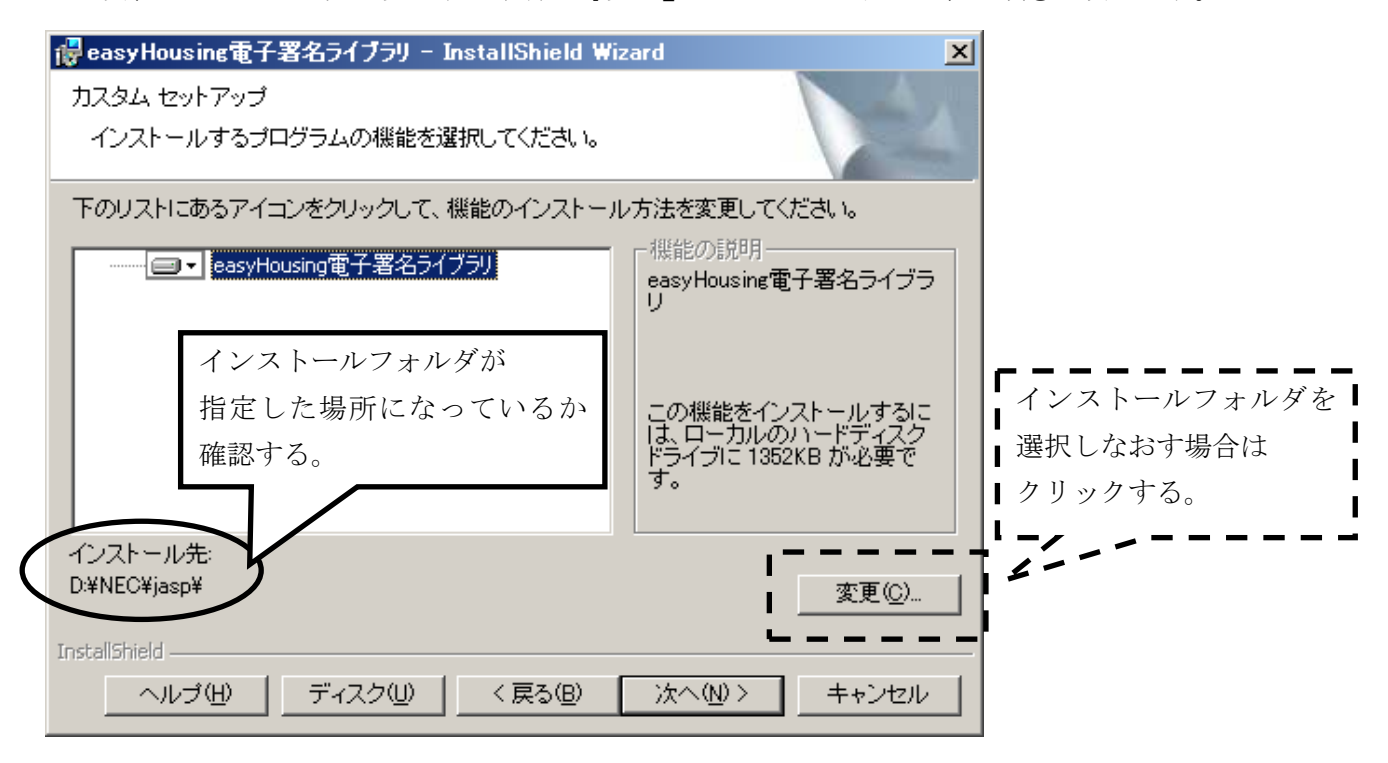

⑦<プログラムをインストールする準備ができました>画面が表示されます。『インストール』ボタンをクリックし、インストールを開始します。

| 🛃 easyHousing電子署名ライブラリ – InstallShield Wizard                           | × |
|-------------------------------------------------------------------------|---|
| プログラムをインストールする準備ができました<br>ウィザードは、インストールを開始する準備ができました。                   |   |
| 「インストール」をクリックして、インストールを開始してください。                                        |   |
| インストールの設定を参照したり変更する場合は、「戻る」をクリックしてください。「キャン<br>セル」をクリックすると、ウィザードを終了します。 |   |
|                                                                         |   |
|                                                                         |   |
|                                                                         |   |
|                                                                         |   |
|                                                                         |   |
| InstallShield                                                           |   |
| クリー・フリー・フリー・フリー・フリー・フリー・フリー・フリー・フリー・フリー・フ                               |   |

⑧インストール中に「JavaPolicy ファイルの修正確認」ダイアログが表示されます。 通常は『はい』ボタンをクリックし、修正を行います。

| 『いいえ』を選択した場合は、 | インストール後自分で修正します。 |
|----------------|------------------|
|----------------|------------------|

| 🙀 easy Hou        | ising電子署名ライブラリー InstallShield Wizard                                             | _ 🗆 🗙        |
|-------------------|----------------------------------------------------------------------------------|--------------|
| easyHousi<br>選択した | ng電子署名ライブラリ をインストールしています<br>:プログラム機能をインストールしています。                                | A.           |
| B                 | InstallShield ウィザードは、easyHousing電子署名ライブラリ をインスト・<br>ルしています。しばらくお待ちください。          | -<br>71 47 ! |
|                   | ステートー<br>easyHousing電子署名ライブラリセットアップ                                              |              |
|                   | JavaPolicyファイルを修正します。<br>このまま自動で修正する場合は「はい」を実設定)、<br>後で自分で修正する場合は「い」をつりックしてください。 |              |
|                   |                                                                                  |              |
|                   |                                                                                  |              |
| InstallShield –   |                                                                                  |              |
|                   | 〈戻る(19) 次へ(10) > [ 手・                                                            | ,ンセル         |

●「JavaPolicy ファイルの修正確認」ダイアログで『いいえ』を選択しインストール後に 「Javapolicy ファイル」を修正する場合は、以下の記述を追加します。 \*JavaPolicy ファイルは以下の場所にあります。

Documents and Settings フォルダ内のユーザのフォルダ (C:¥Documents and Settings¥(ユーザ名))

#### >記述内容<

grant codeBase "http://www.easyhousing.ne.jp/rbowSignApplet.jar"
{
 permission java.lang.RuntimePermission "loadLibrary.XSigner";
};
grant codeBase "http://www.easyhousing.ne.jp/rbowSignApplet.jar"
{
 permission java.lang.RuntimePermission "loadLibrary.XSigner";
};
grant codeBase "https://www.easyhousing.ne.jp/rbowSignApplet.jar"
{
 permission java.lang.RuntimePermission "loadLibrary.XSigner";
};
grant codeBase "https://www.easyhousing.ne.jp/xsigner.jar" {
 permission java.lang.RuntimePermission "loadLibrary.XSigner";
};

⑨<InstallShield ウィザードを完了しました>画面が表示されたら、『完了』ボタンをクリックし、 インストール作業は終了です。

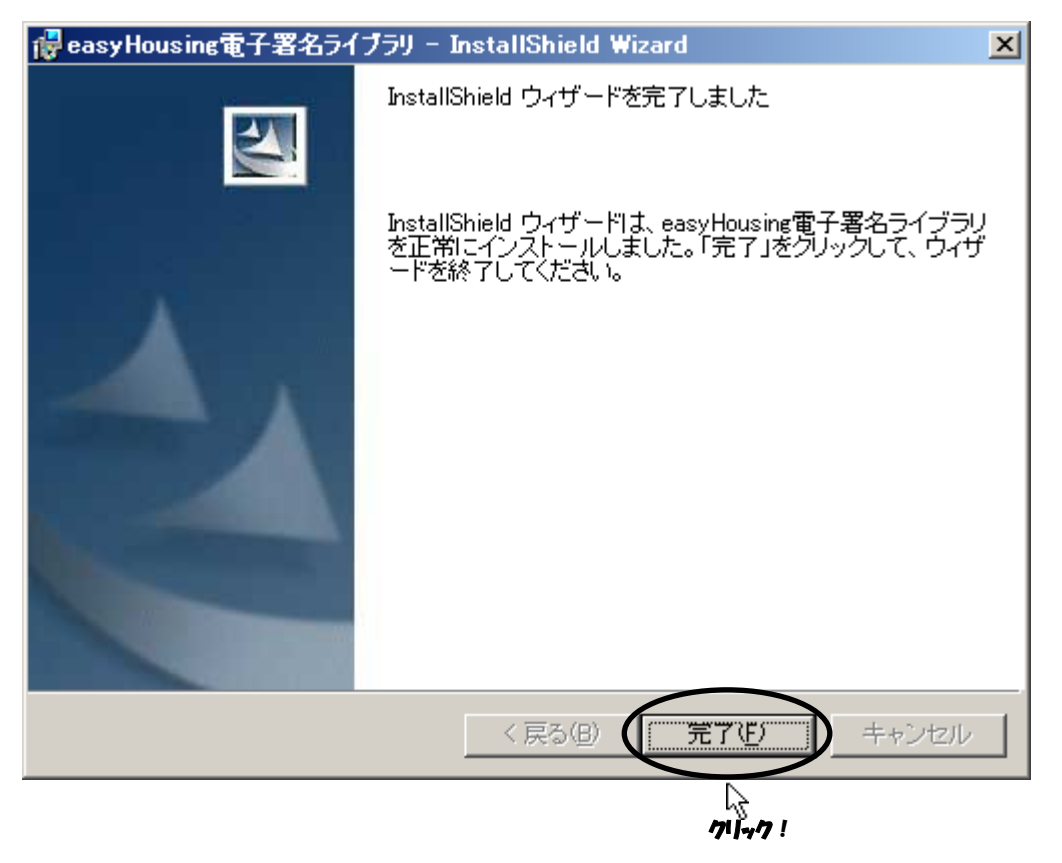

5.3 Adobe Reader のインストール

Adobe Reader のインストール手順については、以下の URL をご覧下さい。 http://helpx.adobe.com/jp/acrobat/kb/cq10181859.html

上記、URL 内にある「B. Windows 版 Adobe Reader XI のインストール」の手順通りに お進みください。インストーラーは丸で囲ったリンクよりダウンロードをお願いいたします。

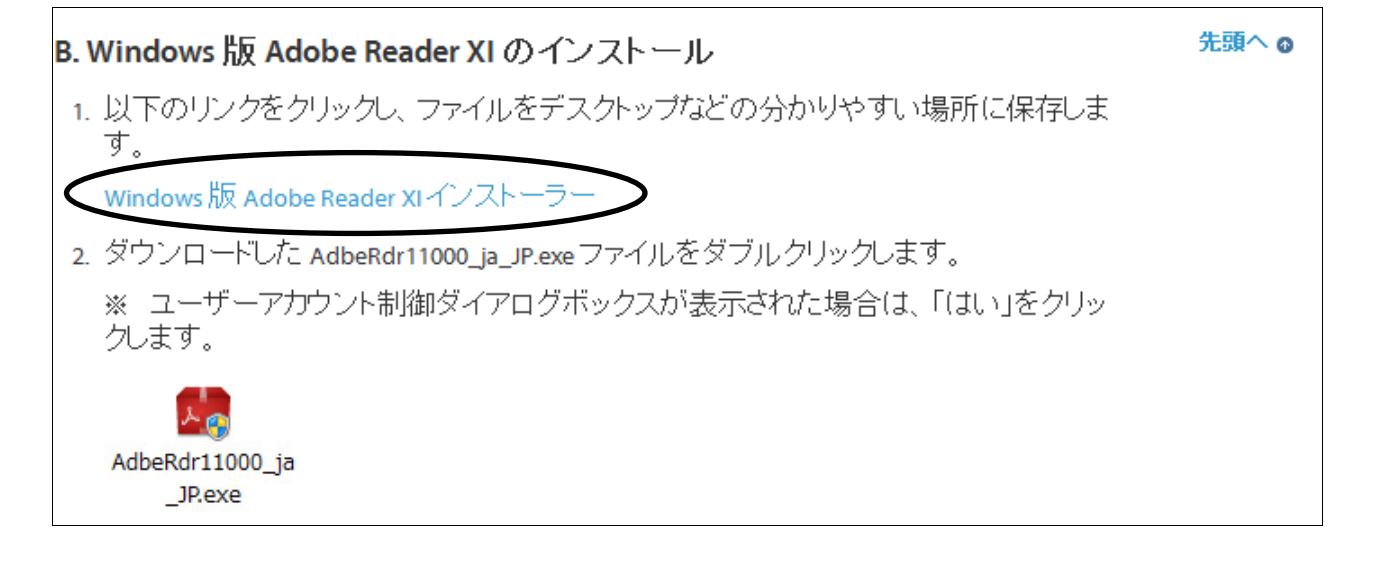

以上で、本サービス利用にあたっての環境設定はすべて終了となります。

#### 補足1 必要ソフトウェアのアンインストール手順

この章では、各ソフトウェアのアンインストール手順を説明します。 インストールが正常に行われず、再インストールが必要になった場合などに参照して下さい。

#### 補足1.1 Java アンインストール手順

①「スタート」→「コントロール パネル」をクリックします。

②「プログラムの追加と削除」をクリックします。

(カテゴリ表示の場合)

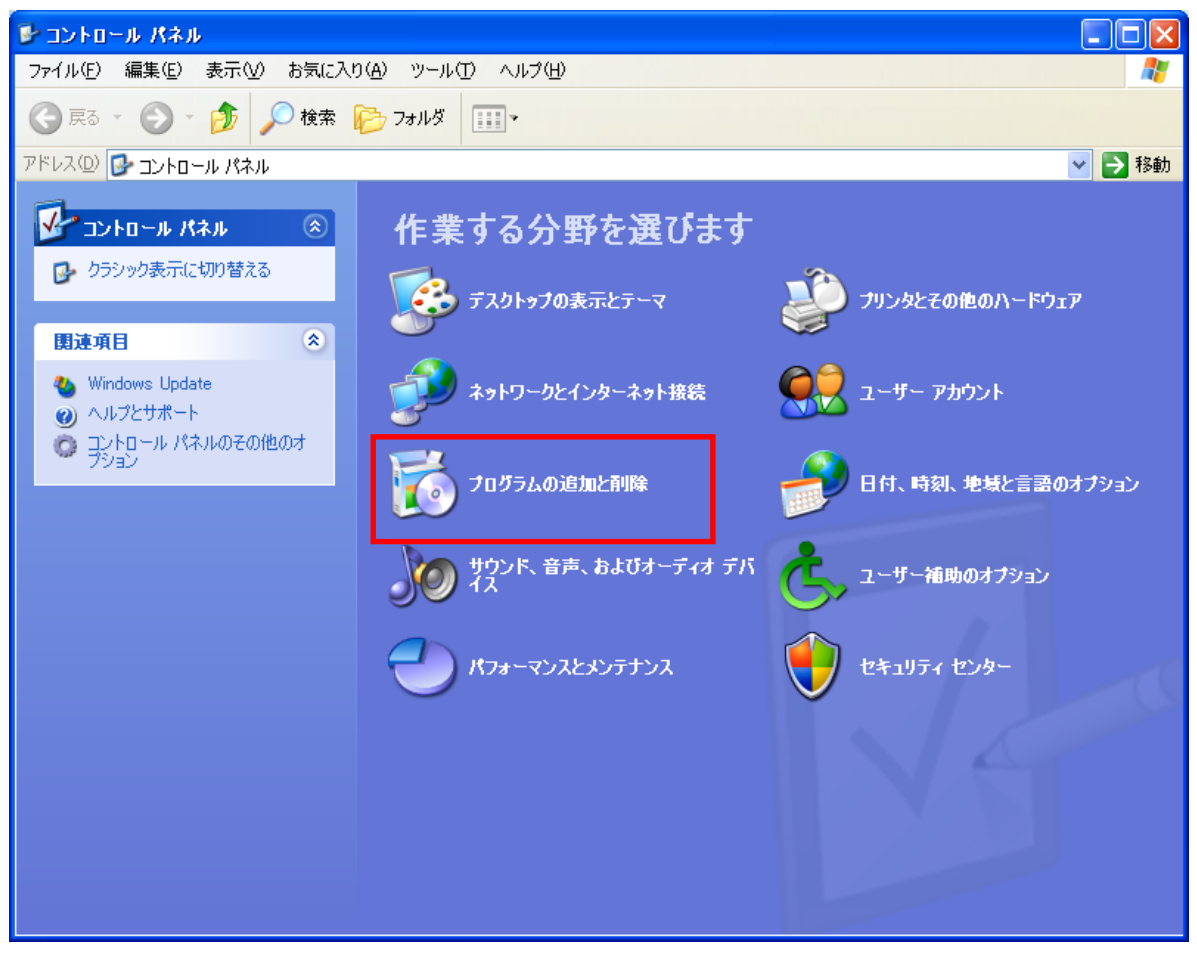

(クラシック表示の場合)

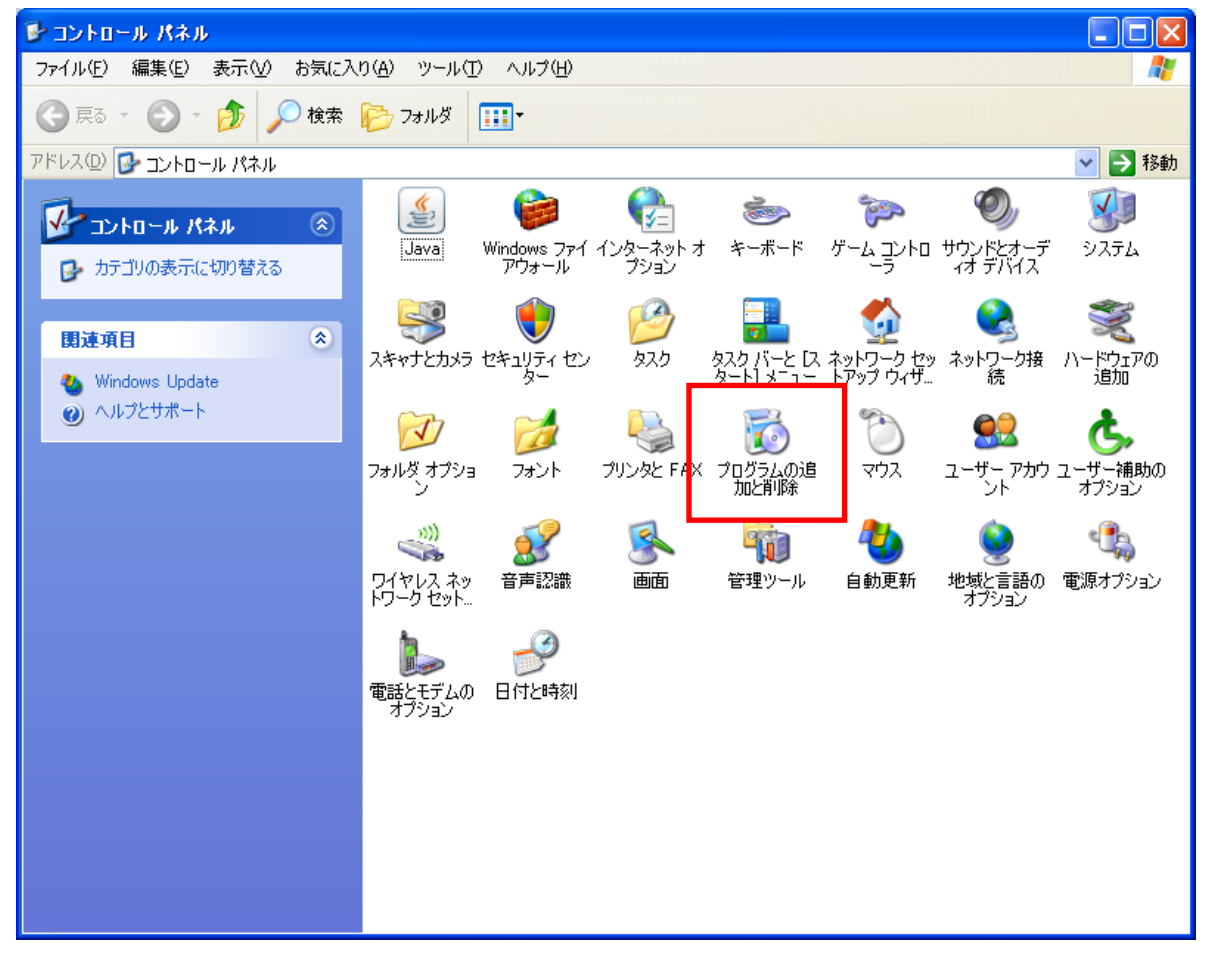

③Java (複数表示されていた場合は、バージョンの古いもの)をクリックして選択し、 削除ボタンをクリックします。

| 🐻 プログラムの道           | 自加と削除                                                              |                      |                      |
|---------------------|--------------------------------------------------------------------|----------------------|----------------------|
|                     | 現在インストールされているプログラム: 🔲 更新プログラムの表示(型)                                | 並べ替え( <u>S</u> ): 名前 | *                    |
| プログラムの<br>変更と削除(出)  | Adobe Reader X (10.1.0) - Japanese<br>サポート情報を参照するには、ここをクリックしてください。 | サイズ<br>使用頻度          | <u>135.00MB</u><br>低 |
|                     | このプログラムを変更したり、コンピュータから削除したりするには、「変更]または 開調<br>さい。                  | え] をクリックしてくだ  変更     | 削除                   |
| ノロクラムの<br>追加(N)     | age easyHousing電子署名ライブラリ                                           | サイズ                  | 2.60MB               |
| -                   | 🋃 Java 7 Update 25                                                 | サイズ                  | 130.00MB             |
| <u>.</u>            |                                                                    | サイズ                  | 20.72MB              |
| Windows<br>コンポーネントの | 🔯 McAfee VirusScan Interprise                                      | サイズ                  | 20.88MB              |
| 追加と削除( <u>A</u> )   | 🔀 Microsoft Visual C++ 2008 Redistributable - x86 9.0.30729.4148   | サイズ                  | 10.19MB              |
|                     | 🚯 Microsoft Visual C++ 2008 Nedistributable - x86 9.0.30729.6161   | サイズ                  | 10.20MB              |
| プログラムの              | 🖙 VMware Tools                                                     | サイズ                  | 40.00MB              |
| アクセスと<br>既定の設定(0)   |                                                                    | サイズ                  | 4.19MB               |
| <u>.</u>            |                                                                    |                      |                      |
|                     |                                                                    |                      |                      |
|                     |                                                                    |                      |                      |
|                     |                                                                    |                      |                      |
|                     |                                                                    |                      |                      |
|                     |                                                                    |                      |                      |

| 🐻 プログラムの通                   | 出加と削除                                                            |             |                 |
|-----------------------------|------------------------------------------------------------------|-------------|-----------------|
|                             | 現在インストールされているプログラム: 回 更新プログラムの表示(D)                              | 述べ替え(S): 名前 | <               |
| 2027年の<br>変更と削除( <u>H</u> ) | 📙 Adobe Reader X (10.1.0) – Japanese                             | サイズ         | 135.00MB        |
|                             | 👸 easyHousine電子署名ライブラリ                                           | サイズ         | 2.60MB          |
|                             | 🛓 Java 7 Update 25                                               | ₩イズ         | <u>130.00MB</u> |
| プログラムの                      | サポート情報を参照するには、ここをクリックしてください。                                     | 使用頻度        | 低               |
|                             | コンピュータからこのプログラムを削り除する(こは、開り除) をクリックしてください。                       |             | 削除              |
| <u> </u>                    | 🔁 McAfee Agent                                                   | サイズ         | 20.72MB         |
| Windows<br>コンポーネントの         | 🔯 McAfee VirusScan Enterprise                                    | サイズ         | 20.88MB         |
| 道加と削除( <u>A</u> )           | 🔀 Microsoft Visual C++ 2008 Redistributable - x86 9.0.30729.4148 | サイズ         | 10.19MB         |
|                             | 🔀 Microsoft Visual C++ 2008 Redistributable - x86 9.0.30729.6161 | サイズ         | 10.20MB         |
|                             | VMware Tools                                                     | サイズ         | 40.00MB         |
| アクセスと 既定の設定(2)              | nternet Explorer 8 (2010)                                        | サイズ         | 4.19MB          |
|                             |                                                                  |             |                 |
|                             |                                                                  |             |                 |
|                             |                                                                  |             |                 |
|                             |                                                                  |             |                 |
|                             |                                                                  |             |                 |

④以下の画面が表示された場合は、「はい」をクリックします。

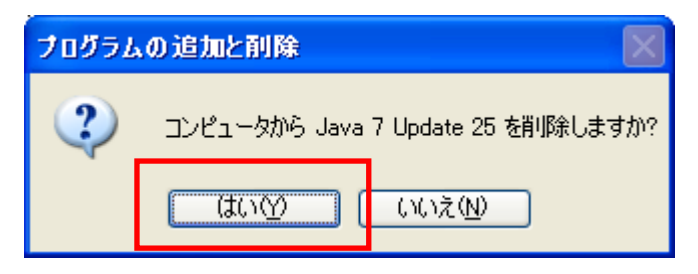

### 補足1.2 電子署名ライブラリ アンインストール手順

①「スタート」→「コントロール パネル」をクリックします。

②「プログラムの追加と削除」をクリックします。

(カテゴリ表示の場合)

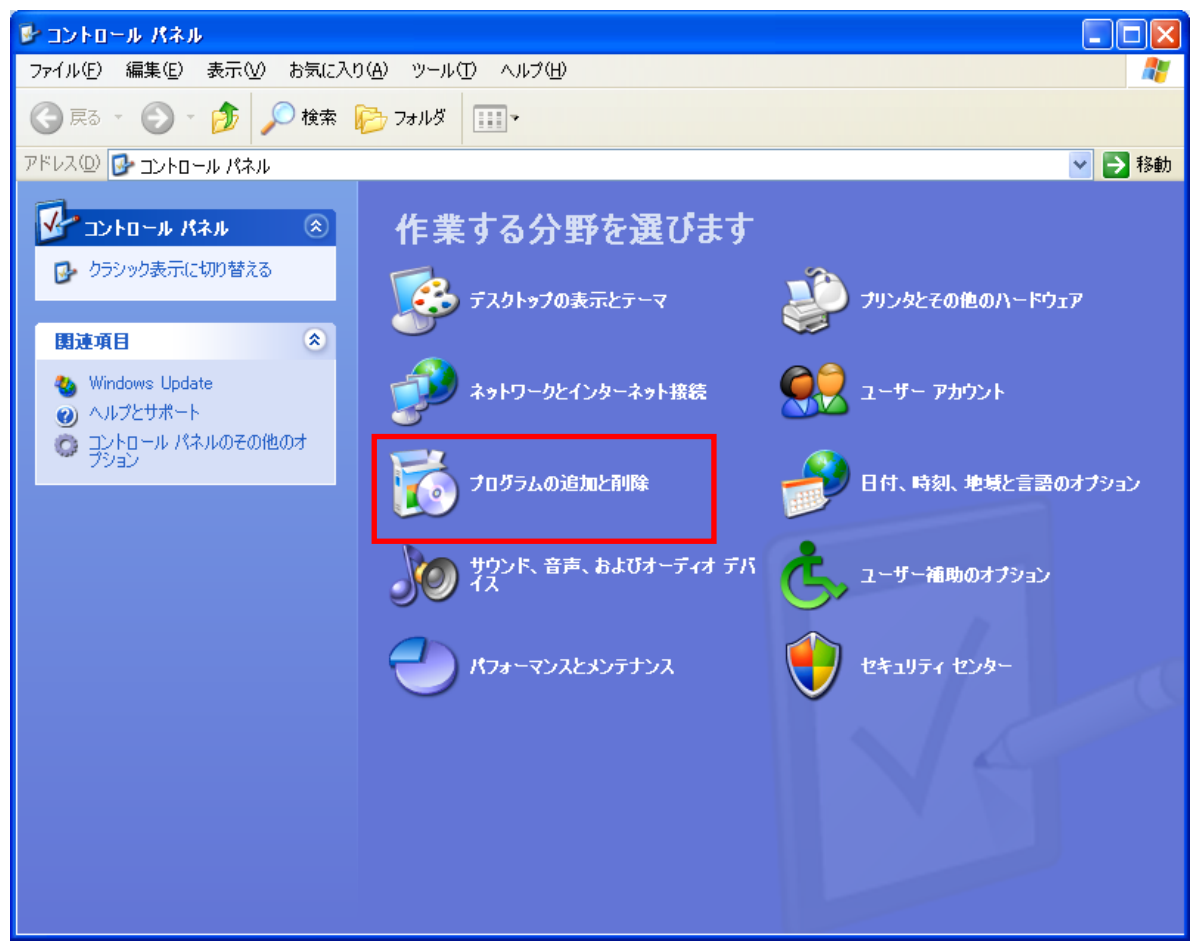

(クラシック表示の場合)

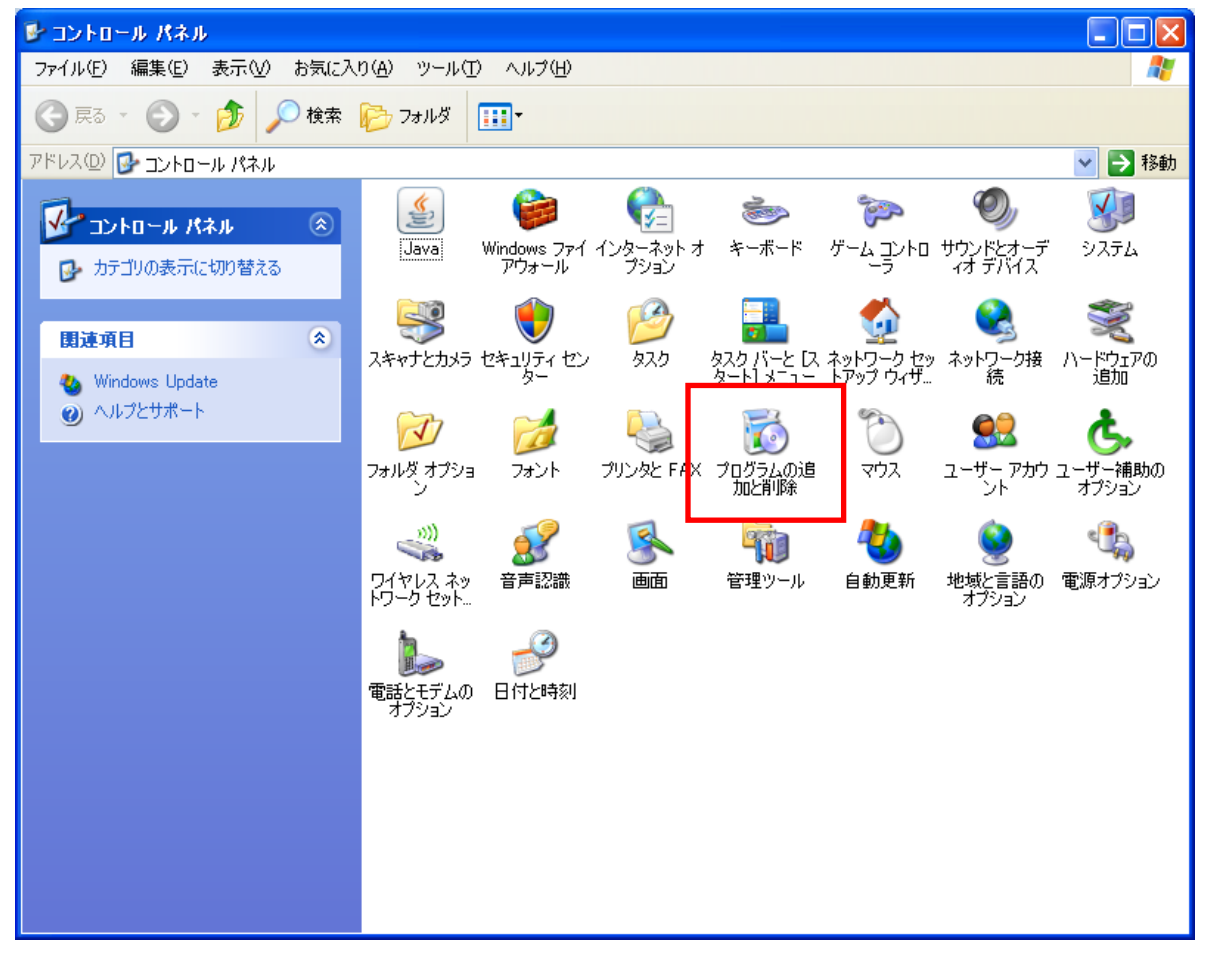

 「easyHousing 電子署名ライブラリ」をクリックして選択し、 削除ボタンをクリックします。

| 🐻 วินวีรีมดม                         | 自加と削除                                                                                                    |                      |
|--------------------------------------|----------------------------------------------------------------------------------------------------|----------------------|
| 5                                    | 現在インストールされているプログラム: 🔲 更新プログラムの表示(D) 並べ替え(S): 名前                                                                                                    | *                    |
| フロクラムの<br>変更と削除(出)                   | 入 Adobe Reader X (10.1.0) - Japanese         サイズ           サポート情報を参照するには、ここをクリックしてください。         使用頻度                                                                                                    | <u>135.00MB</u><br>低 |
| プログラムの<br>ジョガ(N)                     | このプログラムを変更したり、コンピュータから削除したりするには、「変更」または「削除」をクリックしてくだ<br>変い<br>得」easyHousing電子署名ライブラリ<br>サイズ                                                                                                    | 更 削除<br>260MB        |
|                                      | → Java 7 Update 25                                                                                                    | 130.00MB             |
| <u> </u>                             | i McAfee Agent サイズ サイズ                                                                                                    | 20.72MB              |
| Windows<br>コンポーネントの<br>SetureBUR全(の) | Image: Windowski Windowski W | 20.88MB              |
| 197012月7月末1 <u>日</u> 7               | 間 Microsoft Visual C++ 2008 Redistributable - x86 9.0.30729.4148 サイズ                                                                                                    | 10.19MB              |
|                                      | 過 Microsoft Visual C++ 2008 Redistrinutable - x86 9.0.30729.6161 サイズ                                                                                                    | 10.20MB              |
| プログラムの                               | VMware Tools サイズ                                                                                                    | 40.00MB              |
| リクセスと<br>既定の設定(Q)                    | 🏈 Windows Internet Explorer 8 サイズ                                                                                                    | 4.19MB               |
|                                      |                                                                                                    |                      |
|                                      |                                                                                                    |                      |
|                                      |                                                                                                    |                      |
|                                      |                                                                                                    |                      |
|                                      |                                                                                                    |                      |

| 🐻 プログラムの通                   | 自加と削除                                                            |             |                    |
|-----------------------------|------------------------------------------------------------------|-------------|--------------------|
|                             | 現在インストールされているプログラム: 🔲 更新プログラムの表示(D) 並べ替                          | えぬ: 名前      | *                  |
| プログラムの<br>変更と削除( <u>H</u> ) | 📙 Adobe Reader X (10.1.0) – Japanese                             | サイズ         | 135.00MB           |
| <b></b>                     | easyHousing電子署名ライブラリ<br>サポート情報を参照するには、ここをクリックしてください。             | サイズ<br>使用頻度 | <u>2.60MB</u><br>低 |
| プログラムの<br>追加(N)             | このプログラムを変更したり、コンピュータから削除したりするには、「変更」 または 開1除] をクリッ<br>さい。        | クしてくだ 変更    | 削除                 |
| -                           | 🛃 Java 7 Update 25                                               | サイズ         | 130.00MB           |
| <u> </u>                    | 🔀 McAfee Agent                                                   | サイズ         | 20.72MB            |
| Windows<br>コンボーネントの         | 🔯 McAfee VirusScan Enterprise                                    | サイズ         | 20.88MB            |
| 追加と削除(A)                    | 🔀 Microsoft Visual C++ 2008 Redistributable - x86 9.0.30729.4148 | サイズ         | 10.19MB            |
|                             | 🔀 Microsoft Visual C++ 2008 Redistributable - x86 9.0.30729.6161 | サイズ         | 10.20MB            |
| プログラムの                      | VMware Tools                                                     | サイズ         | 40.00MB            |
| アグセスと<br>既定の設定(0)           | nternet Explorer 8 🍘                                             | サイズ         | 4.19MB             |
|                             |                                                                  |             |                    |
|                             |                                                                  |             |                    |
|                             |                                                                  |             |                    |
|                             |                                                                  |             |                    |
|                             |                                                                  |             |                    |

④以下の画面が表示された場合は、「はい」をクリックします。

| プログラム | の追加と削除                                |   |
|-------|---------------------------------------|---|
| 2     | コンピュータから easyHousing電子署名ライブラリ を削除しますか | ? |
|       | <u> はい()</u> ( いいえ( <u>い</u> )        |   |

#### 補足2 必要ソフトウェアの更新手順

この章では、各ソフトウェアの更新手順を説明します。 インストール後に更新版が公開され、その使用が推奨されていた場合などに参照して下さい。

#### 補足2.1 Java アップデート手順

①「スタート」→「コントロール パネル」をクリックします。

カテゴリ表示の場合、「クラシック表示に切り替える」をクリックします。

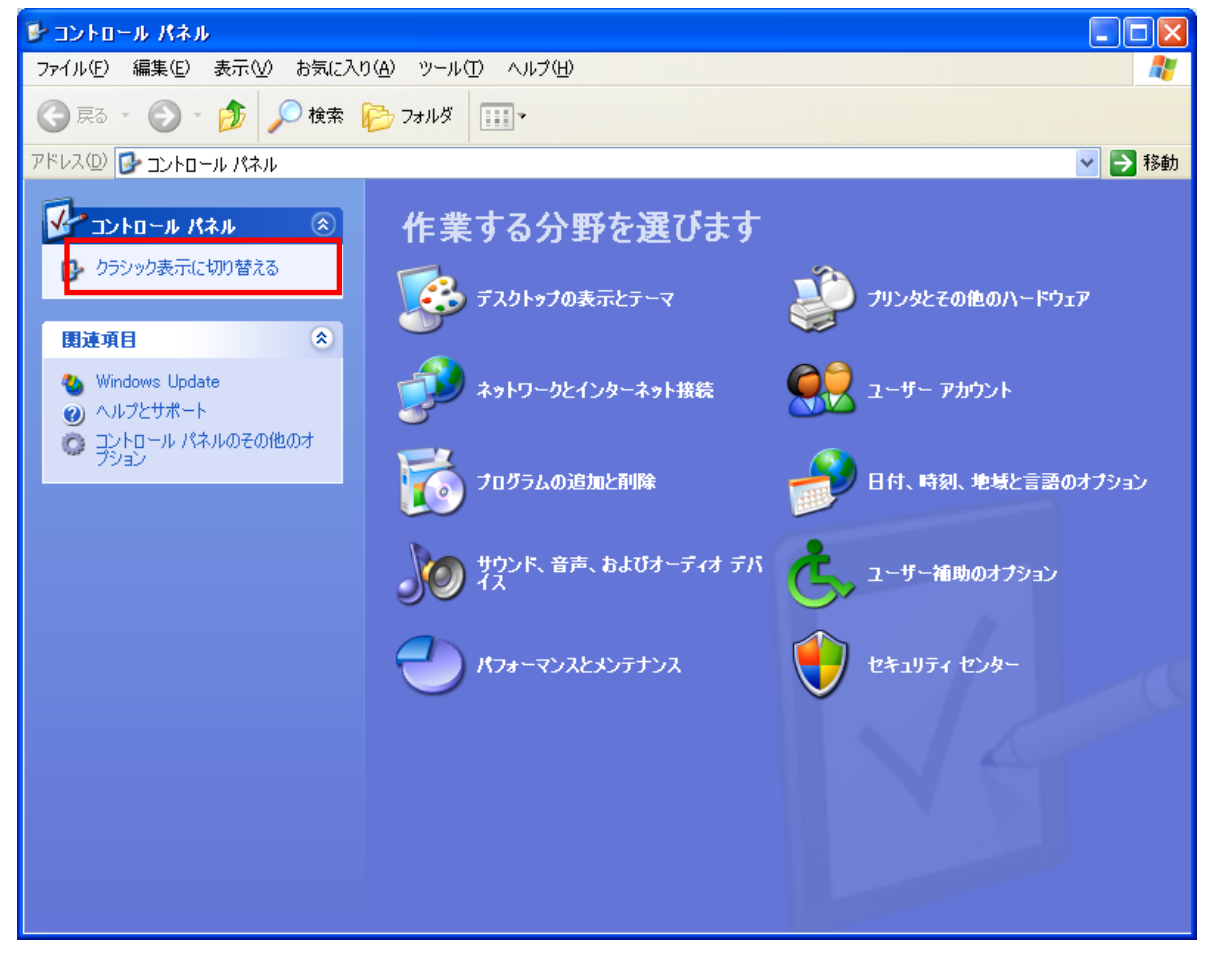

(クラシック表示の場合は、そのまま②へ進みます)

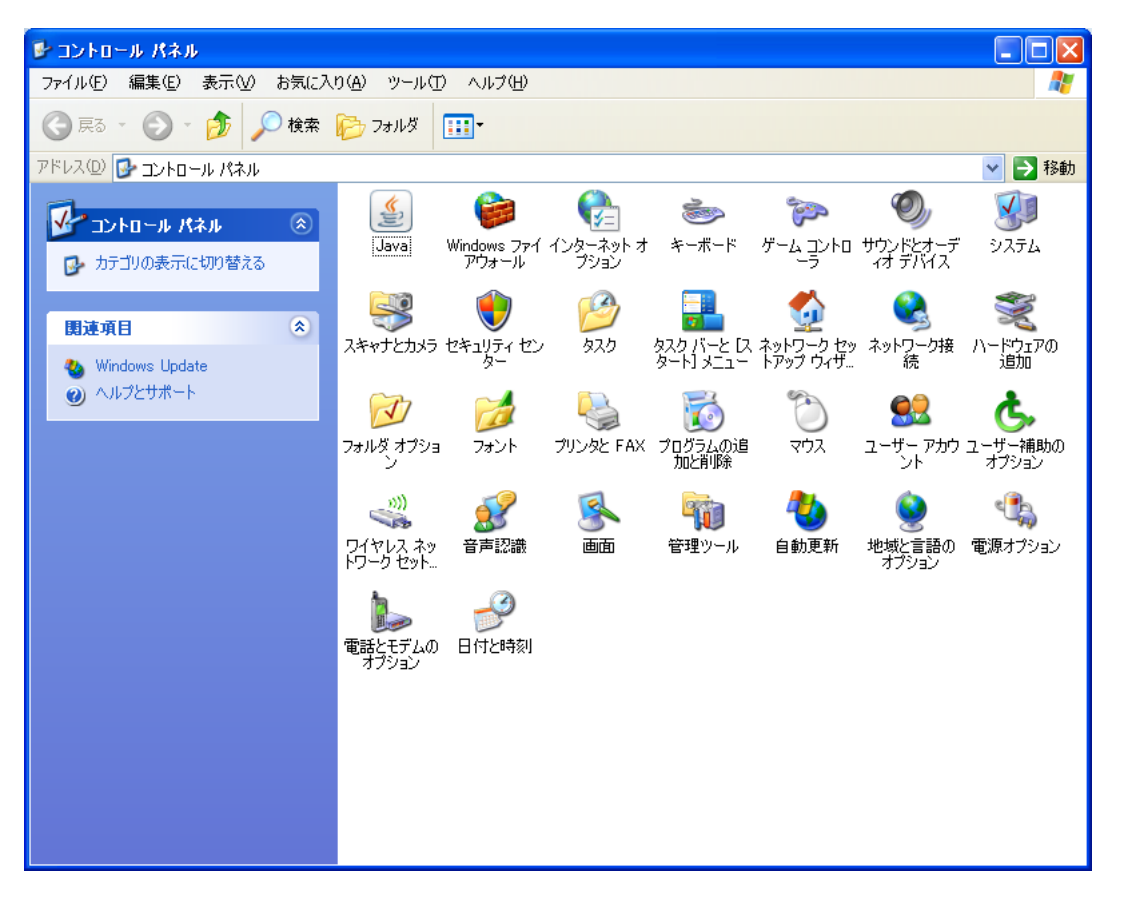

②Java のアイコンをダブルクリックします(次の画面が表示されるまで、数分かかる場合があります)

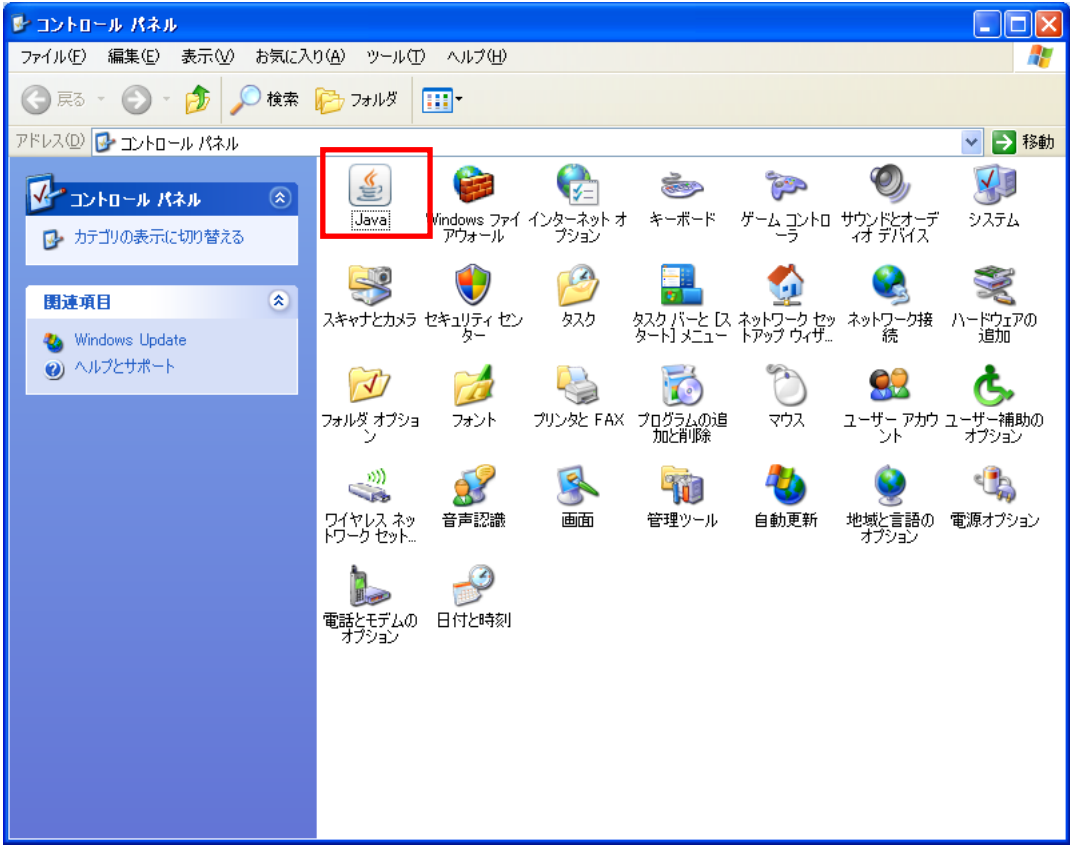

| i Java⊐ントロール・パネル                                                       |                                                                               |
|------------------------------------------------------------------------|-------------------------------------------------------------------------------|
| 一般 更新 Java セキュリティ 詳細                                                   | Ð                                                                             |
| Java Updateメカニズムを使<br>確実に入手することができま<br>版の取得方法や適用方法(                    | 使用すれば、最新版のJavaブラットフォームを<br>ます。以下のオプションを設定することで、最新<br>に関する処理を制御することができます。      |
| 〕通知:                                                                   | ダウンロード前 🛛 💌                                                                   |
| ☑ 更新を自動的にチェック                                                          | ク <u>拡張(D</u> )                                                               |
| Java Updateは毎週日曜日<br>奨される場合はシステム・タス<br>で、カーソルをアイコン上に移<br>ロードされる前に通知されま | 日の3:00に最新版を確認します。更新が推<br>スクバーの通知領域にアイコンが表示されるの<br>多動して状況を確認します。最新版がダウン<br>ます。 |
| Java Updateが最後に実行<br>は13/07/18の17:14です。                                | うされたの 今すぐ更新(山)                                                                |
|                                                                        | OK 取消 適用(A)                                                                   |

③Java コントロールパネルの「更新」タブをクリックし、「今すぐ更新」をクリックします。

※更新中に、マカフィーの画面が表示された場合は赤枠の部分のチェックを外し、 「次 >」ボタンを押してください。

| Javaセットアップ                                                                                                    |                    |
|----------------------------------------------------------------------------------------------------|--------------------|
| الله الله الله الله الله الله الله الله                                                                                                    | ORACLE             |
| <ul> <li></li></ul>                                                                                                    | ιŻο                |
| 一無料のMcAfee Security Scan PlusをインストールしてPCの状態をチェラ<br>このアプリケーションをインストールすることによって、Ask ツールパーに同意することになります。使り<br>および プライバシーボリシー このアプリケーションはいつでも削除できます。 | <b>クする。</b><br>用条件 |
| 取消し                                                                                                    | 次〉                 |

### 補足2.2 電子署名ライブラリ アップグレード手順

①31ページ「5.2.1 電子署名ライブラリのダウンロード」の手順で「setup. exe」をダウンロードし、ダブルクリックします

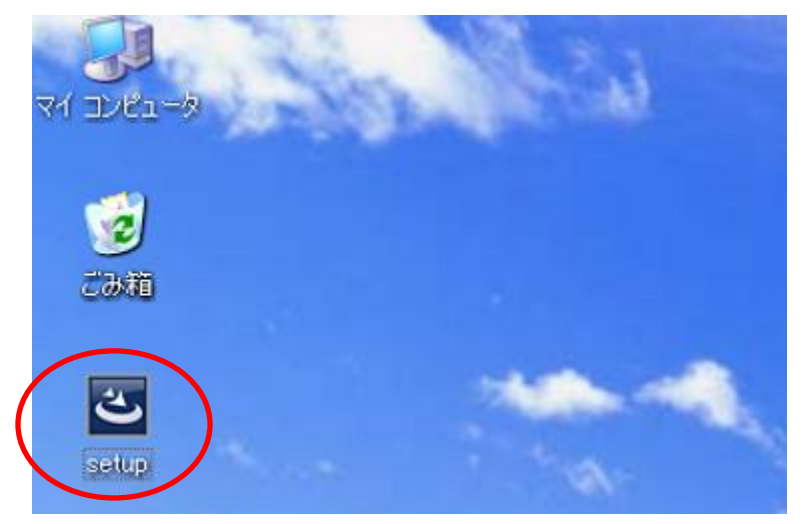

アップグレードの確認画面では、「はい」をクリックします。

| easyHou | ising電子署名ライブラリ - InstallShield Wizard                  |
|---------|--------------------------------------------------------|
| ?       | このセットアップは、「easyHousing電子署名ライブラリ」のアップグレードを実行します。続行しますか? |

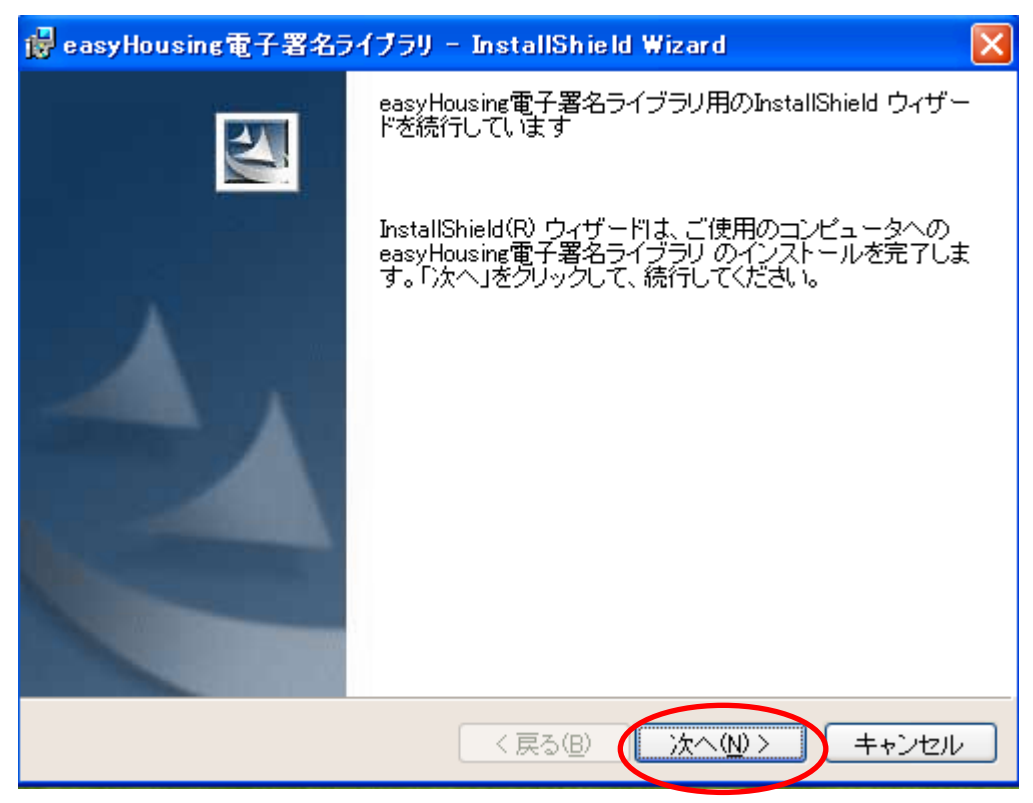

②以下の画面では、『次へ』ボタンをクリックします。

③<InstallShield ウィザードを完了しました>画面が表示されたら、 『完了』ボタンをクリックし、アップグレード作業は終了です。

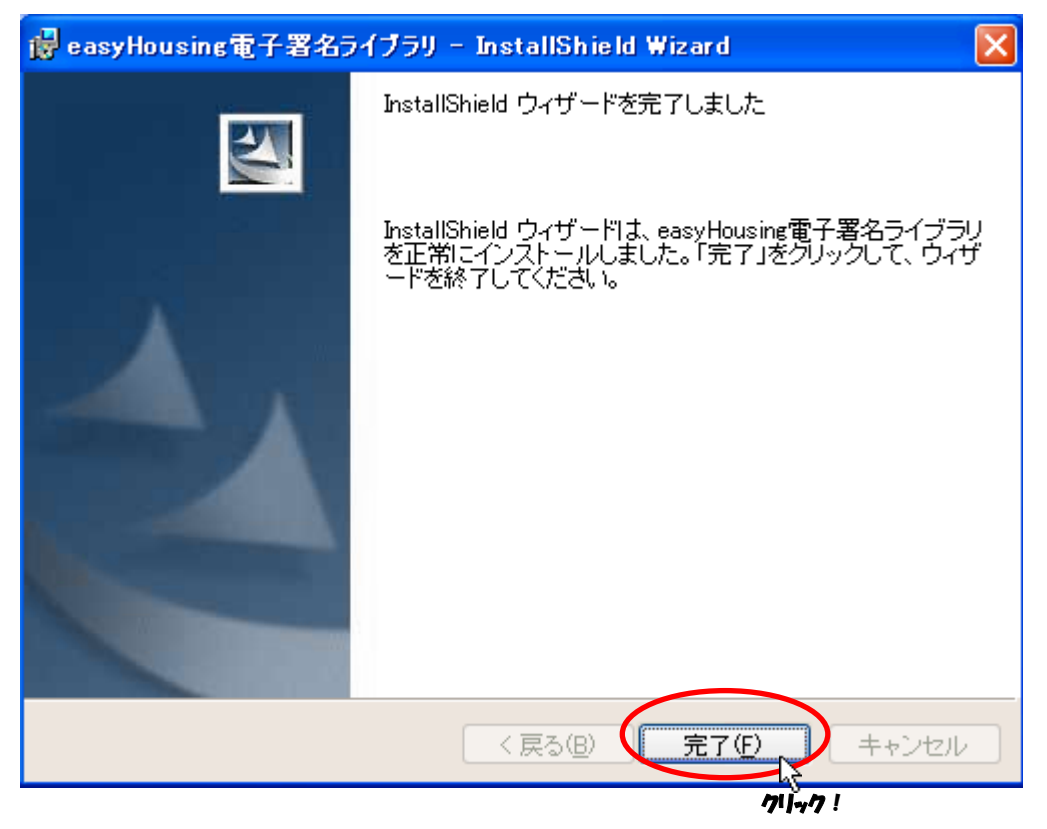

## 環境設定マニュアル WindowsXP 編

**2014 年 2 月 24 日 第 2.1 版** 製作/日本電気株式会社

- ※ Microsoft®、Windows®、Microsoft®Internet Explorer は、米国マイクロソフトコーポレーションの米国及びその他の国における登録商標です。
- ※ その他、記載されている会社名、製品名は各社の商標または登録商標です。